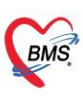

# คู่มือการใช้งานระบบ MOPH Refer ใน HOSxP XE

| 1. | ขั้นตอนการตั้งค่าระบบ MOPH Refer                                                      | 2  |
|----|---------------------------------------------------------------------------------------|----|
|    | 1.1 ตั้งค่าการใช้งานที่ System Setting                                                | 2  |
|    | 1.2 ตั้งค่าผูกข้อมูลในตาราง rfrcs สำหรับส่งข้อมูลประเภทการส่งตัว (request_type)       | 2  |
| 2. | ขั้นตอนการส่งใบส่งตัวผู้ป่วยเข้าระบบ MOPH Refer                                       | 3  |
|    | 2.1 ขั้นตอนการส่งใบส่งตัวผู้ป่วยเข้าระบบ MOPH Refer กรณีออกใบส่งตัวแทนแพทย์           | 6  |
|    | 2.1.1 กรณีแพทย์อนุมัติลายเซ็นการส่งต่อผู้ป่วย                                         | 9  |
|    | 2.1.2 กรณีแพทย์ไม่อนุมัติลายเซ็นการส่งต่อผู้ป่วย                                      | 11 |
|    | 2.2 ขั้นตอนการส่งใบส่งตัวผู้ป่วยเข้าระบบ MOPH Refer กรณีแก้ไขข้อมูลการส่งตัวผู้ป่วย   | 12 |
|    | 2.2.1 กรณีส่งใบส่งตัวที่หน้าจอข้อมูลการส่งต่อผู้ป่วย ไปยังสถานบริการอื่น              | 12 |
|    | 2.2.2 กรณีส่งใบส่งตัวที่หน้าจอทะเบียนรายการส่งตัวผู้ป่วย แถบ MOPH Refer Out           | 13 |
|    | 2.3 กรณียกเลิกใบส่งตัวผู้ป่วย                                                         | 13 |
| 3. | ขั้นตอนการส่งตรวจและการรับตัวผู้ป่วยที่ถูกส่งตัวจากระบบ MOPH Refer                    | 14 |
|    | 3.1 ขั้นตอนการตรวจสอบรายชื่อผู้ป่วย เมื่อรับตัวสำเร็จแล้ว                             | 17 |
| 4. | ขั้นตอนการบันทึกข้อมูลตอบกลับโรงพยาบาลต้นทาง                                          | 17 |
| 5. | ขั้นตอนการตรวจสอบสถานะการรับตัวและสถานะบันทึกการรักษาตอบกลับ สำหรับโรงพยาบาลต้นทาง    | 19 |
|    | 5.1 ขั้นตอนการตรวจสอบสถานะการรับตัว                                                   |    |
|    | 5.2 ขั้นตอนการตรวจสอบสถานะบันทึกการรักษาตอบกลับ                                       | 20 |
| 6. | ภาคผนวก                                                                               | 21 |
|    | 6.1 ข้อมูลสำคัญที่ใช้ในการบันทึกส่งใบส่งตัวเข้า MOPH Refer (สำหรับโรงพยาบาลต้นทาง)    | 21 |
|    | 6.2 ข้อมูลสำคัญที่ใช้ในการบันทึกข้อมูลตอบกลับโรงพยาบาลต้นทาง (สำหรับโรงพยาบาลปลายทาง) | 24 |

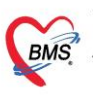

บริษัท บางกอก เมดิคอล ซอฟต์แวร์ จำกัด (สำนักงานใหญ่) เลขที่ 2 ขั้น 2 ซ.สุขสวัสดิ์ 33 แขวง/เขต ราษฎร์บูรณะ กรุงเทพมหานคร โทรศัพท์ 0-2427-9991 โทรสาร 0-2873-0292 เลขที่ประจำตัวผู้เสียภาษี 0105548152334

1. ขั้นตอนการตั้งค่าระบบ MOPH Refer

# 1.1 ตั้งค่าการใช้งานที่ System Setting

ไปที่ Tools >> System >> System Setting >> Main Setting จากนั้นค้นหา MOPH Refer

- 1) ตั้งค่าเปิดใช้งานระบบส่งข้อมูล MOPH Refer
- ตั้งค่ากำหนดประเภทการมาของการส่งตรวจผู้ป่วย กรณีรับตัวจาก MOPH Refer
   เป็น "รับต่อจากสถานพยาบาลอื่น"

| BMS-H                                                                                                    | OSxP System Se                                                                                                    | stting ตั้งค่ากำหนดประเภทการมาของการส่งตรวจผู้<br>ปวย กรณีรับตัวจาก MOPH Refer User Manager                                                                                                    |
|----------------------------------------------------------------------------------------------------|----------------------------------------------------------------------------------------------------|----------------------------------------------------------------------------------------------------|
| Main Setting<br>Setting Package<br>Stored Procedure<br>Announce<br>Application Icon<br>Image Server<br>DB Store Update<br>Emergency Mode | Main Setting           Module           бибш           боло развида           2         5либес 56           3         йонгала           4         Филикар           5         ทัментац           6         X-Rey           2         Хибар | การสะทาว 2 4 มีการ เชื่อ สิ่งการสะทาวสร้บ (Refer IN) สามารถการสะทาวสร้บ 04 รับส่องการสะทาวสร้บ > 2/เร็ตโร้งานระบบส่งร้องุต MOPH Refer 1 การสะทาวสร้บรองสร้องุต MOPH Refer 1 ตั้งค่าเปิดใช้งานระบบส่งข้อมูล MOPH Refer |
| Sequence<br>Maintenance                                                                                                    |                                                                                                    |                                                                                                    |
|                                                                                                    | 16     E-Claim บริษัทกลาง       17     BMS Kiosk       18<<ระบมเงือกคิว                                                                                                    | เปิดใช้งานระบบ MOPH Refer                                                                                                    |

# 1.2 ตั้งค่าผูกข้อมูลในตาราง rfrcs สำหรับส่งข้อมูลประเภทการส่งตัว (request\_type)

ไปที่ Tools > Data > SQL Query จากนั้นค้นหาตารางชื่อ rfrcs > ทำการผูกข้อมูลในช่อง export\_code

| SQL Query                                                                                                    |                      |                            |                               |                   |                  |
|----------------------------------------------------------------------------------------------------|----------------------|----------------------------|-------------------------------|-------------------|------------------|
| 🛞 Run 📑 Save                                                                                                    | Execute              | 🔅 Update 🛛 🗵 Excel         | Export Export Data 🕒 Load fro | m file 🛛 🕂 Append | Direct Read only |
| SOL                                                                                                    |                      |                            |                               |                   |                  |
|                                                                                                    |                      |                            |                               |                   |                  |
| Tables rfrcs                                                                                                    |                      | <ul> <li>Filter</li> </ul> |                               |                   |                  |
| SQL SQL Editor                                                                                                    |                      |                            |                               |                   |                  |
| Eselect * from                                                                                                    | rfrcs                |                            |                               |                   |                  |
|                                                                                                    | ทำการผูกข้อมูลในช่อง |                            |                               |                   |                  |
|                                                                                                    |                      |                            | e                             | xpont_code        |                  |
| Result Query Designer Pivot Grid RAW Object Info Cloud Data Other SQL RtcXML Cloud Mongo Drag a column header here to group by that column |                      |                            |                               |                   |                  |
| name                                                                                                    | rfrcs                | hos_guid                   | hos_guid_ext                  | export_code       | thairefer_cs     |
| > 231เพื่อวินิจฉัย/รักษา                                                                                                    | 1                    |                            | 1                             | 3 2               |                  |
| 232ขาดแพทย์เฉพาะทาง                                                                                                    | 2                    |                            |                               | 5 1               |                  |
| 233ขาดอุปกรณ์เครื่องมือ                                                                                                    | 3                    |                            |                               | 2 1               |                  |
| 236ไปตามนัด                                                                                                    | 4                    |                            |                               | 9 1               |                  |
| 235เพื่อชันสูตร                                                                                                    | 5                    |                            |                               | 5 1               |                  |
| 234เพื่อผ่าตัด                                                                                                    | 6                    |                            |                               | 3 1               |                  |
| 237รักษาต่อตามสิทธิ์                                                                                                    | 7                    |                            |                               | 3 5               |                  |
| 238ญาติ/ผู้ป่วยต้องการ                                                                                                    | 8                    |                            |                               | 3 5               |                  |
| 239อื่นๆ /ประกันสังคม                                                                                                    | 9                    |                            |                               | 4 5               |                  |

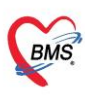

# หมายเหตุ : รหัสที่ใช้บันทึกในช่อง export\_code อ้างอิงจากโครงสร้างมาตรฐานข้อมูล 43 แฟ้ม ดังนี้

| X | 🗴 80,84.รทัสสาเหตุการส่งผู้ป่วยมารับบริการ (แฟัม SERVICE,refer_history).xls |                                 |  |   |  |  |
|---|-----------------------------------------------------------------------------|---------------------------------|--|---|--|--|
|   |                                                                             | в                               |  | D |  |  |
|   | รหัสสาเหตุการส่งผ                                                           | ู้ป่วยมารับบริการ               |  |   |  |  |
|   | รหัสที่ใช้บันทึก                                                            | รายละเอียด                      |  |   |  |  |
|   | 1                                                                           | เพื่อการวินิจฉัยและรักษา        |  |   |  |  |
|   | 2                                                                           | เพื่อการวินิจฉัย                |  |   |  |  |
|   | 3                                                                           | เพื่อการรักษาและพื้นฟูต่อเนื่อง |  |   |  |  |
|   | 4                                                                           | เพื่อการดูแลต่อใกล้บ้าน         |  |   |  |  |
|   | 5                                                                           | ตามความต้องการผู้ป่วย           |  |   |  |  |
|   |                                                                             |                                 |  |   |  |  |

## 2. ขั้นตอนการส่งใบส่งตัวผู้ป่วยเข้าระบบ MOPH Refer

1) คลิกเมนู " Refer Registry "

2) คลิกเลือก "Refer Out" เพื่อเข้าสู่หน้าจอทะเบียนรายการส่งตัวผู้ป่วย (Refer Out)

| GMS                |                                                             | - BMS-HOSxP XE 4.0 : 4.64.11.3 DB :                                                                                                    |
|--------------------|-------------------------------------------------------------|----------------------------------------------------------------------------------------------------|
|                    | Applicati OPD Reg Refer Registry" คลิกเมนู "Refer Registry" | IPD Regit   Nurse   Doctor   Dental   ER   EMS   Dispensa   Pharmac   Finance   Strecher   Laborato   Patholog   Radiolog   Operatio   C |
| ÷                  |                                                             |                                                                                                    |
| Refer<br>IN<br>Ref | Refer<br>OUT เลือก "Refer Out"                              |                                                                                                    |
| & <mark>2</mark>   | ReferOutListForm                                            |                                                                                                    |

- 3) คลิกปุ่ม " เพิ่มรายการ OPD " กรณีต้องการส่งตัวผู้ป่วยนอก หรือ "เพิ่มรายการ IPD" กรณีต้องการส่งตัวผู้ป่วยใน
- 4) ค้นหาผู้ป่วยและคลิกเลือกรายชื่อ 🔶 5) คลิกปุ่ม "ตกลง"
- 6) จะแสดงหน้าจอการส่งตรวจ ให้เลือกรายการส่งตรวจที่ต้องการทำรายการ

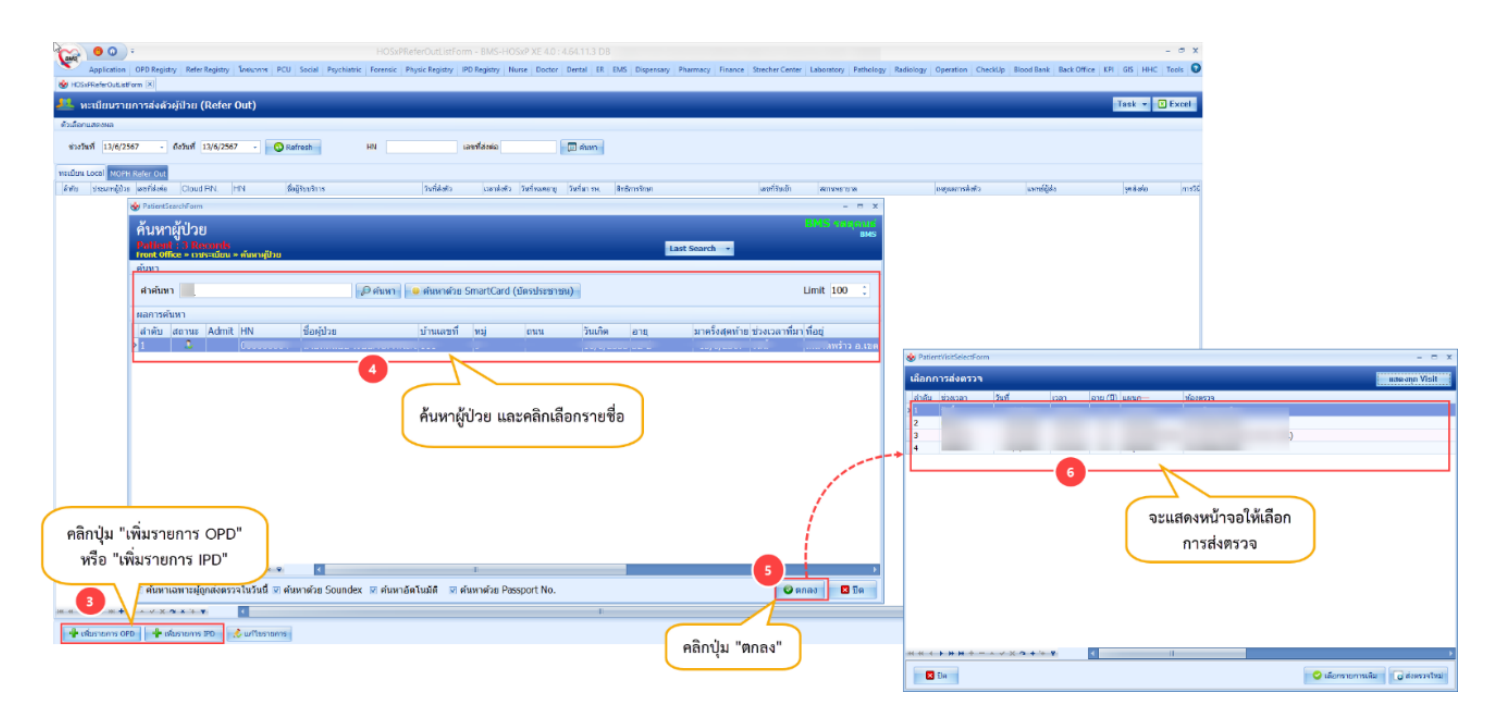

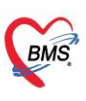

บริษัท บางกอก เมดิคอล ซอฟต์แวร์ จำกัด (สำนักงานใหญ่) 6 เลขที่ 2 ชั้น 2 ซ.สุขสวัสดิ์ 33 แขวง/เขต ราษฎร์บูรณะ กรุงเทพมหานคร โทรศัพท์ 0-2427-9991 โทรสาร 0-2873-0292 เลขที่ประจำตัวผู้เสียภาษี 0105548152334

- 7) จะแสดงหน้าจอข้อมูลการส่งต่อผู้ป่วย ไปยังสถานบริการอื่น หลังจากบันทึกข้อมูลการส่งตัวเรียบร้อยแล้ว ติ๊กที่ "ส่งใบส่งตัวเข้า MOPH Referral Center"
- 8) จากนั้นคลิกที่ปุ่ม "บันทึก"

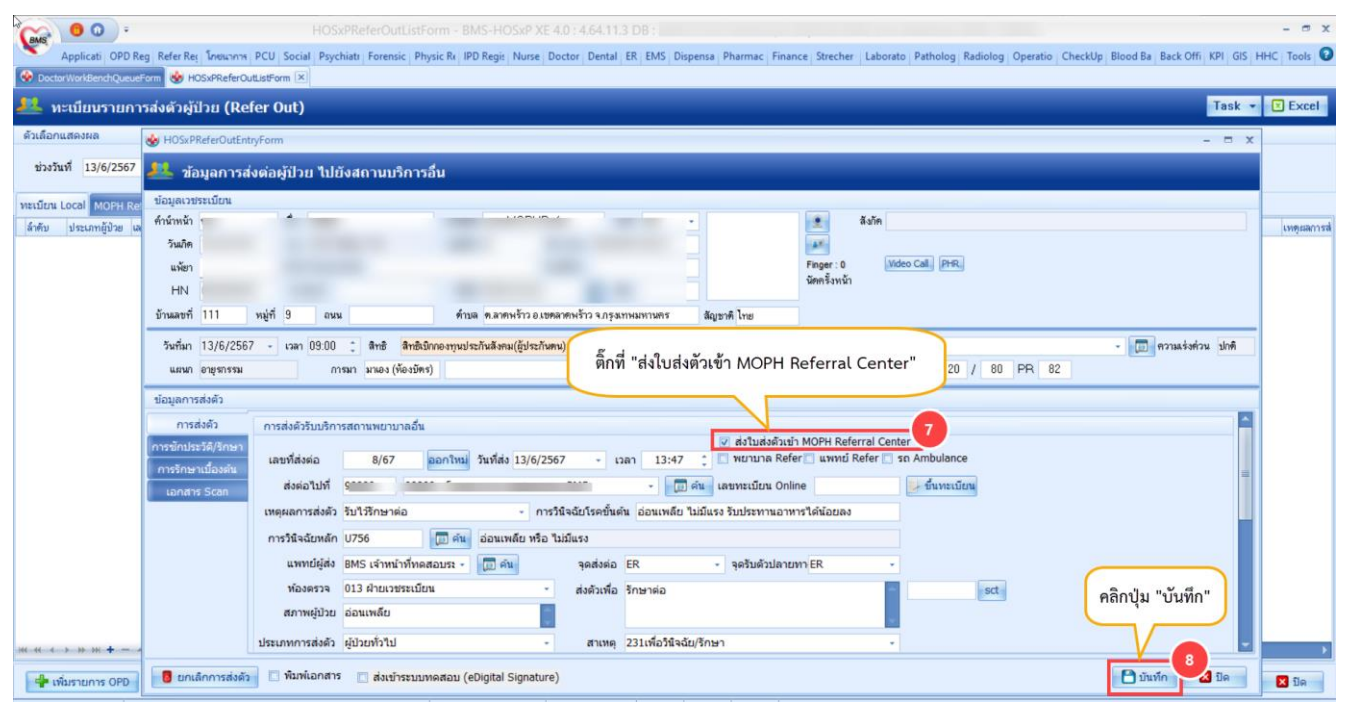

ระบบจะแสดงหน้าจอ MOPH-ProviderID ให้ทำการลงชื่อเข้าใช้งาน
 \*\*กรณี Login เข้าใช้งาน HOSxP XE ด้วย ProviderID จะไม่แสดงหน้าจอนี้

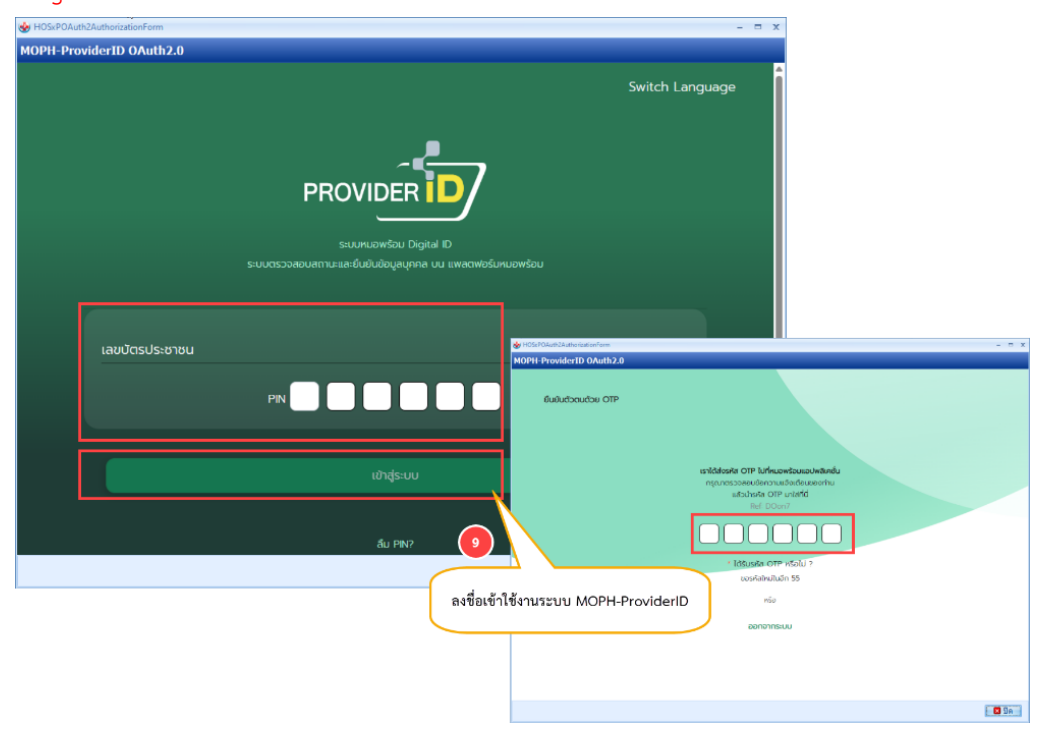

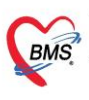

10) จะแสดง Pop up แจ้งเตือน "ส่ง MOPH Refer สำเร็จ" และข้อมูลการส่งตัวจะแจ้งเตือนไปยัง Line / App หมอ พร้อมของผู้ป่วย จากนั้นคลิกปุ่ม "OK"

| HOSxPReferOutEntryForm                                                                                                    | - = ×                             |  |  |  |
|----------------------------------------------------------------------------------------------------|-----------------------------------|--|--|--|
| 🥂 ข้อมูลการส่งต่อผู้ป่วย ไปยังสถานบริการอื่น                                                                                              |                                   |  |  |  |
| ข้อมูลเวชระเบียน                                                                                                    |                                   |  |  |  |
| ดำนำหน้า 💽 🦾 ลังภัด                                                                                                    | ×                                 |  |  |  |
| วันนิก                                                                                                    |                                   |  |  |  |
| แพ้ยา Finger: 0 <u>Video Call</u> PHR<br>จัดตรั้งหน้า                                                                                     |                                   |  |  |  |
| HN mm cm*i                                                                                                    |                                   |  |  |  |
| บ้านสอที่ 🦉 🦉 ลัญชาติ ไทย                                                                                                    | a.                                |  |  |  |
| วันที่มา 13/6/2567 - เวลา 09:00 🗘 สิทธิ สิทธิญ                                                                                            | หมอั🎸<br>พร้อม                    |  |  |  |
| แสนท อายุรกรรม กระก มาดง (ห้องบัด แสดง Pop up แจ้งเตือน ส่ง MOPH Refer สำเร็จ Temp. 36 BP 120 /                                           | UPGRADE                           |  |  |  |
| และแสดงเลขไบส่งตัวที่สร้างจากระบบ MOPH Refer                                                                                              | ข้อมูลการส่งตัวผู้ป่วย            |  |  |  |
| การส่งตัว การส่งตัวรับบริการสถานพยามาลอื่น                                                                                                | ReferID: 9 48                     |  |  |  |
| การนักประวัติ/รักษา                                                                                                    | V                                 |  |  |  |
| การรักษาเมืองคัน เลขที่สังต่อ 8/67 ออกใหม่ วันที่สั่ง 13/ / HOSxPReferOutListh m - BMS-HOSxP XE 4.0 : 4.64.11.3 DB 🗙 Herer 🗋 รถ Ambulance | ข้อมูลการสงตัวจะแจ้งเตือนไปยัง    |  |  |  |
| เอกสาร Scan สิ่งต่อไปที่ 99 สอ <sup>เห</sup> ล่ง MOPH Refer สำเร็จ    MOPH Refer ID : 9 6                                                 | Line / App หมอพร้อมของผู้ป่วย     |  |  |  |
| เหตุผลการส่งตัว รับไว้รักษาต่อ 🔹 ก                                                                                                    | ไรงพยาบาลพลพาพ. เวลาอากา          |  |  |  |
| การวินิจฉัยหลัก U756 🔲 🗊 ค่น อ่อนเพลีย 15                                                                                                 | Refer Out No: 3 7                 |  |  |  |
| แพทย์ผู้ส่ง BMS เจ้าหน้าที่ทดสอบระ - 🗊 ดัน จุดส่งต่อ ERรับด้วปลายา 🤊 -                                                                    |                                   |  |  |  |
| ห้องตรวจ 013 ฝ่ายเวชระเบียน 🔹 ส่งตัวเพื่อ รักษาต่อ 10 คลิตรูไม "OK"                                                                       | โรงพยาบาลปลายทาง: โรงพยาบาล       |  |  |  |
| สภาพผู้ป่วย อ่อนเพลีย                                                                                                    |                                   |  |  |  |
| ประเภทการส่งตัว ผู้ป่วยทั่วไป 🚽 สาเหตุ 231เพื่อวินิจฉัย/รักษา 🚽                                                                           | คลิกที่นี่                        |  |  |  |
| เลขทะเบียนรถ • Level of acuity OPD-นัตเดิม •                                                                                              |                                   |  |  |  |
| วันที่สิ้นสุด 13/6/2567 - ระยะเวลาประสานงาน 0 ≎ู่ชั้วโมง 10 ≎ู่นาที่ประเภทการส่งต่อ ในจังหวัด                                             | วันที่ : 2024-06-14 10:48 u.<br>↓ |  |  |  |
| เวลารับเรื่อง 13:40:00 🗘 เวลาส่งต่อ 13:50:00 🗘 🕒 ในจังหวัด 🔿 นอกจังหวัด                                                                   | •                                 |  |  |  |
| 🟮 ยกเล็กการส่งตัว 🔲 พิมพ์เอกสาร 📋 ส่งเข่าระบบทดสอบ (eDigital Signature)                                                                   |                                   |  |  |  |

11) จะแสดงหน้าจอข้อมูลใบส่งตัว สำหรับตรวจสอบข้อมูลในแบบส่งต่อสำหรับส่งผู้ป่วยไปรับการตรวจหรือรักษาต่อ จากนั้นคลิกปุ่ม "ปิด"

| HOSxPMOPHReferPDFForm                                                                                                    |                                                                                                    | - = x                                    |
|----------------------------------------------------------------------------------------------------|----------------------------------------------------------------------------------------------------|------------------------------------------|
| ข้อมูลใบส่งตัว                                                                                                    |                                                                                                    |                                          |
| แสดงข้อมูลใบส่งตัวของ                                                                                                    | - + 🖬   1 of 1   🥥   🗈                                                                                                    | Q @ B ···                                |
| ຢູ່ປ່ວຍ<br>ເຫັນ<br>ອາການ<br>ອ້າງ<br>ອ້າງ<br>ອ້າງ<br>ອ້າງ<br>ອ້າງ<br>ອ້າງ<br>ອ້າງ<br>ອ້າງ                                                                                                    | ແບບທ່າຍດຳການໃນຊື່ເງີຍໃນກິດການກາວເອົາໃຫ້ການຄ່ອ<br>ເຮັດ ເມື່ອງ<br>ເຮັດ ເມື່ອງ<br>ເຮັດ ເມືອງ<br>ເຮັດ ເມື່ອງ<br>ເຮັດ ເມື່ອງ<br>ເຮັດ ເມື່ອງ<br>ເຮັດ ເມື່ອງ<br>ເຮັດ ເມືອງ<br>ເຮັດ ເມືອງ<br>ເຮັດ ເມືອງ<br>ເຮັດ ເມືອງ<br>ເຮັດ ເມືອງ<br>ເຮັດ ເມືອງ<br>ເຮັດ ເມືອງ<br>ເຮັດ ເມືອງ<br>ເຮັດ ເມືອງ<br>ເຮັດ ເມືອງ<br>ເຮັດ ເຮັດ ເມືອງ<br>ເຮັດ ເມືອງ<br>ເປັອງ<br>ເປັ ເຮັດ ເມືອງ<br>ເປັອງ<br>ເປັອງ<br>ເປັອງ<br>ເປັອງ<br>ເປັອງ<br>ເປັອງ<br>ເປັອງ |                                          |
| 3. สมการการเงิญหาที<br>- Multiple improved<br>per-happing<br>- Multiple improved<br>- Multiple improved<br>- Multiple improved<br>- Statistical<br>- Statistical<br>- | ส <b>ร้าญ</b><br>การแสปฟ มีขาญ portal hepatic, parasortic, vertocavel region, measured upto 2 Aci 2 cm Moderate a<br>spatic, blatteral paracolic gutter, and petric region.<br>*<br>* . mg. #60 วันประกาน 1 เม็ค กิมละ 2 ครั้ง พลังสามารถร้า เม้น<br><b>เนนตา</b>                                                                                                    | mount of free fluid at<br>คลิกปุ่ม "ปิด" |
| **แกกราบให้ได้ค่อง วั                                                                                                    | <b>មតិ 17 ដំបូលស 2567 ចឹកវិសតិ 24 ដំបូលស 2567 10 1</b> ៅ 310                                                                                                    |                                          |

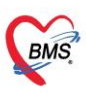

บริษัท บางกอก เมดิคอล ซอฟต์แวร์ จำกัด (สำนักงานใหญ่) 5 เลขที่ 2 ชั้น 2 ข.สุขสวัสดิ์ 33 แขวง/เขต ราษฎร์บูรณะ กรุงเทพมหานคร โทรศัพท์ 0-2427-9991 โทรสาร 0-2873-0292 เลขที่ประจำตัวผู้เสียภาษี 0105548152334

12) รายชื่อผู้ป่วยที่ติ๊กส่งใบส่งตัวเข้า MOPH Refer จะแสดงที่แถบ "MOPH Refer Out" หน้าจอทะเบียนรายการส่ง ตัวผู้ป่วย (Refer Out) และกรณีที่ส่งข้อมูลสำเร็จ สถานะที่ Refer Status จะเป็นติ๊กถูกสีเขียว

13) กรณีต้องการดูเอกสารการส่งตัวขอ<sup>ั</sup>งผู้ป่วย สามารถทำได้โดยการ คลิกขวาที่ราย<sup>ั</sup>ชื่อ จากนั้นเลือก "ดูเอกสารการ ส่งตัว

| OO     O     O | 4.64.11.3 DS - = = X<br>Dental IR BMS Dispensary Pharmacy Finance Strecher Center Laboratory Pathology Radiology Operation CheckUp Blood Bank Back Office IXPI GIS HHC Tools •                                                                                                    |
|----------------------------------------------------------------------------------------------------|----------------------------------------------------------------------------------------------------|
| 🤽 ทะเบียนรายการส่งตัวผู้ป่วย (Refer Out)                                                                                                    | Task 👻 🗉 Excel                                                                                                    |
| คัวเลือกแสดงผล                                                                                                    |                                                                                                    |
| ช่วงวันที่ 17/6/2567 - 17/6/2567 - 💽 Refresh HN เกษารัสงต่อ                                                                                                    | (II) eluna                                                                                                    |
| Vesting Loca MOPH Refer Out                                                                                                    | กรณีต้องการตเอกสารการส่งตัว                                                                                                    |
| สำลับ Refer Status Receive Status Reply Status MOPH Refer ID เลขใบส่งตัว ประเภทยุ่มใน HN CID VIV/ 13                                                                                                    | สามเลอายุ สำหรั ความเร่งค่วน ประเภทการส่งคัว ICD10 ICD10Name                                                                                                    |
| OPI ## MOPH Refer(M)                                                                                                    | fatigue                                                                                                    |
| สู่เป็นสามารถสนามแก่งคุณๆ (X)<br>สู่เป็นสามารถสนามแก่งคุณๆ (X)                                                                                                    |                                                                                                    |
| unifeliusiai's(Z)                                                                                                    |                                                                                                    |
|                                                                                                    |                                                                                                    |
| รายชื่อย้งไวยที่ติ๊กส่งใบส่งตัวเข้า MOPH Refer                                                                                                    | 😸 HOSxPMOPHReterPDFform – 🗖 🗙                                                                                                    |
|                                                                                                    | ข้อมูลใบส่งด้ว                                                                                                    |
| จะแสดงทแถบ MOPH Refer Out                                                                                                    | ≔ – + ⊡   1 of1   0   10 Q   © ⊠   2 🕸 🕯                                                                                                    |
|                                                                                                    |                                                                                                    |
|                                                                                                    | In the second second seco |
|                                                                                                    | Refer 10 262                                                                                                    |
|                                                                                                    | าร์ที่ 17 เรื่อน โญเายน พ.ศ. 2567                                                                                                    |
|                                                                                                    |                                                                                                    |
|                                                                                                    | พรัฒนานให้เป็น ของไปป่วนที่อ <u>น เข้าหลงอนไฟม์OPHRiderCPO_</u> เทศ หญิง อายุ <u>25 ปี เพื่อน</u><br>เพราะ<br>โลยพี่พร่ะ (seasococcc)                                                                                                    |
|                                                                                                    | ที่อยู่ 991 อุทยวัดมี รายหรู้กรูสมม กระการผู้กรูสมม กรุมภาพมากมาย<br>เหมดภาพมีเกิน เพื่อการชีวิติมีก                                                                                                    |
|                                                                                                    | 1. ประวัติการประโนสคิด และประวัติครองครัว                                                                                                    |
|                                                                                                    | Urb nacipharingsa CA, Hri, goul, CDHD, Hs of compression Hs<br>2. Utsfillentibelludieplu                                                                                                    |
|                                                                                                    | การในอย่างเอาฟิลร์ รับ Janma ar archidelanes<br>Vital sign BT = 35 C / PH = 92 Urbain, BP = 09 mmHG, (วิตย์านใน <u>2567-06-17 09:13)</u>                                                                                                    |
|                                                                                                    | 3. Namment vehiligen Wirhlieg<br>- Multiple lymphodenopathy along portal hepatic, paraaontic, sontocaval regions, measured upto 2.4x12 cm Moderate amount of free fluid at                                                                                                    |
|                                                                                                    | per regiona, narregiona, unifiera paracosci gattar, ana peror region.<br>4. mm20m6m00adu                                                                                                    |
|                                                                                                    | เหนือ อ่อนหลัง<br>5.การที่เขาที่ได้มีไว้เน้า                                                                                                    |
| Update สถานะการรับด้ว Update สถานะการบันทึกการรักษา                                                                                                    | VITAMIN BCCMPLEX - mg. #60 รับประทาน 1 เมื่อ วันสะ 2 ครั้ง หลังสาหารเข้า เช่น<br>4. สารเหติสัม                                                                                                    |
| 👎 เพิ่มรายการ OPD 🛛 💠 เพิ่มรายการ IPD 📝 แก้ในรายการ                                                                                                    | followie V                                                                                                    |
|                                                                                                    | S fin                                                                                                    |

## 2.1 ขั้นตอนการส่งใบส่งตัวผู้ป่วยเข้าระบบ MOPH Refer กรณีออกใบส่งตัวแทนแพทย์

1) คลิกเมนู " Refer Registry "

2) คลิกเลือก "Refer Out" เพื่อเข้าสู่หน้าจอทะเบียนรายการส่งตัวผู้ป่วย (Refer Out)

| BMS                |                                                             | - BMS-HOSxP XE 4.0 : 4.64.11.3 DB :                                                                                                    |
|--------------------|-------------------------------------------------------------|----------------------------------------------------------------------------------------------------|
| ×                  | Applicati OPD Reg Refer Registry" คลิกเมนู "Refer Registry" | IPD Regis   Nurse   Doctor   Dental   ER   EMS   Dispensa   Pharmac   Finance   Strecher    Laborato   Patholog   Radiolog   Operatio   C |
| Refer<br>IN<br>Ref | Refer<br>out<br>Refer เลือก "Refer Out"                     |                                                                                                    |
| ی چ                | ReferOutListForm 🗵                                          |                                                                                                    |

- 3) คลิกปุ่ม " เพิ่มรายการ OPD " กรณีต้องการส่งตัวผู้ป่วยนอก หรือ "เพิ่มรายการ IPD" กรณีต้องการส่งตัวผู้ป่วยใน
- 4) ค้นหาผู้ป่วยและคลิกเลือกรายชื่อ
- 5) คลิกปุ่ม "ตกลง"
- 6) จะแสดงหน้าจอการส่งตรวจ ให้เลือกรายการส่งตรวจที่ต้องการทำรายการ

BMS

บริษัท บางกอก เมดิคอล ขอฟด์แวร์ จำกัด (สำนักงานใหญ่) เลขที่ 2 ขั้น 2 ซ.สุขสวัสดิ์ 33 แขวง/เขต ราษฎร์บูรณะ กรุงเทพมหานคร โทรศัพท์ 0-2427-9991 โทรสาร 0-2873-0292 เลขที่ประจำตัวผู้เสียภาษี 0105548152334

| EOD = HOSPFlateOutListform - BMSHOSPVX 40:45113.05     Applicates, OfDitapiday, BeterRegistry, Seasoner, ROJ Social, Psychiatric, Feynology (PDRegistry, Marrer, Dottor, Dentid, ID, Digensary, Paamary, Finance, Standar/Center, Laboratory, Fethology) | – ⊂ X<br>Radiology (Spention Checklip Blood Bask Office (D1 (05 (HeC) Text) ) |
|----------------------------------------------------------------------------------------------------|-------------------------------------------------------------------------------|
| 🔮 หวิมพีงสายสายทางส่งตัวยู่เป็วย (Refer Out)                                                                                                    | Task - C Excel                                                                |
| Federation                                                                                                    |                                                                               |
| esched (1)(2)557 - Arted (1)(4)2567 - 🔘 Ratreet 🕫 understa                                                                                                    |                                                                               |
| weiden Local MOI'H Refer Out                                                                                                    |                                                                               |
| Artin steam-gibe landide Cloud PN 111 Bellinste Statistic statistics                                                                                                    | organiskato unidijska gelanko mitol                                           |
| Ainstandium – m x                                                                                                    |                                                                               |
| ศันหาผู้ป่วย                                                                                                    |                                                                               |
| Hadenti () Kerenak<br>Hree, Office - Havedaku = Hersigiliu                                                                                                    |                                                                               |
| -ruia                                                                                                    |                                                                               |
| สำคัญภา 🥵 คัญภาล 🧰 คัญภาสโอส (ปัตรประชาชม) Limit 100 🗧                                                                                                    |                                                                               |
| ผลการศักรา                                                                                                    |                                                                               |
| สำคัญ (สถานยุ Admit HN ชื่อคู่ป้วย บ้านแลขที่ พมู่ อนน วินเดีต อายุ มาตรังสุดท้าย ช่วงเวลาที่มา ที่อยู่<br>เป็นการเลือน                                                                                                    |                                                                               |
|                                                                                                    | 😸 Patient/Isi56iet/Form – 🗁 🗙                                                 |
|                                                                                                    | เลือกการส่งครวจ                                                               |
|                                                                                                    | สำคัญ ช่วยวอก วันที่ เวลา อาย (10 และชอ- ส่องสวล                              |
| ค้นหาผู้ป่วย และคลิกเลือกรายชื่อ                                                                                                    | 2                                                                             |
|                                                                                                    | 3                                                                             |
|                                                                                                    |                                                                               |
|                                                                                                    |                                                                               |
|                                                                                                    |                                                                               |
| (                                                                                                    | จะแสดงหน้าจอไห้เลือก                                                          |
| คลกบุม "เพนรายการ OPD"                                                                                                    | การส่งตรวจ                                                                    |
| หรือ "เพิ่มรายการ IPD"                                                                                                    |                                                                               |
| (สามหาเฉพาะพัทธศรษรรรไปวันนี้ 🖉 คัญหาดัง Soundex 🖉 คัญหาดังไม่มีดั 🖉 คัญหาดัง Pessont No. 🏾 🗍 Sounda 🔲 โด                                                                                                    |                                                                               |
|                                                                                                    |                                                                               |
| A decrear (R) A decrear (R)                                                                                                    |                                                                               |
| คลิกปุ่ม "ตกลง"                                                                                                    | HH4+++++++×××++++                                                             |
|                                                                                                    |                                                                               |

 จะแสดงหน้าจอข้อมูลการส่งต่อผู้ป่วย ไปยังสถานบริการอื่น ให้ทำการบันทึกข้อมูลการส่งตัวและที่ "แพทย์ผู้ส่ง" ให้ระบุชื่อแพทย์ที่ต้องการออกใบส่งตัวแทน

- 8) ติ๊กที่ "ส่งใบส่งตัวเข้า MOPH Referral Center"
- 9) คลิกปุ่ม "บันทึก"

| Analisation ODD Resister Pefer       | HOSAPREferOutListom - BMS-HOSAP XE 40:464113 DB::<br>Review Tenners DTI Social Review Review Rev | – a X                                                                          |
|--------------------------------------|----------------------------------------------------------------------------------------------------|--------------------------------------------------------------------------------|
| HOSxPLognWelcomeHTMLForm             | паднату јелекта по укона протика, голаца плужледниу поледниу поледниу поледни са сла радната укона селек селек<br>Дебарацијата                                                                                                    |                                                                                |
| 🐣 ทะเบียนรายการส่งตัวผู้ป่วย (       | (Refer Out)                                                                                                    | Task 👻 🗉 Excel                                                                 |
| ตัวเลือกแสดงผล                       |                                                                                                    |                                                                                |
| ช่วงวันที่ 28/6/2567 - ถึงวันที่     | with HOSPRereOutStatution                                                                                                    |                                                                                |
|                                      | <ul> <li>สามารถสารสำนักบริเมส์ เสองแหลิดอาร์ม</li> </ul>                                                                                                    |                                                                                |
| ทะเมียน Local MOPH Refer Out         | 🔤 สอมูลการสงหอรูบวัน (มีมีวิทารสน                                                                                                    |                                                                                |
| ล้าตับ ประเภทผู้ป่วย เลขทีล่งต่อ Cli | Balando Streamba                                                                                                    | เหตุมสการสิงที่ว แหระยู่ผู้สิ่ง จุดสิงค<br>วันได้รักษาต่อ เจ้าหลักรู้เคลือก ER |
|                                      | 5u/n                                                                                                    |                                                                                |
|                                      | uñen -                                                                                                    |                                                                                |
|                                      | HN                                                                                                    |                                                                                |
|                                      | บัทและที่                                                                                                    |                                                                                |
|                                      | ติ๊กที่ "ส่งใบส่งตัวเข้า MOPH Referral Center"                                                                                                    |                                                                                |
|                                      |                                                                                                    |                                                                                |
|                                      |                                                                                                    |                                                                                |
|                                      |                                                                                                    |                                                                                |
|                                      | การสดงของการสดงของแบบการสดงของการสงาวแกลอน<br>การสังสระชัย(กระก                                                                                                    |                                                                                |
|                                      | กรรากกระนักระดับ เลยฟลีสระด ออกโหน วินที่ส่ง 28/6/2567 - เวลา 08:25 - พยาบาล Refer เมพหม Refer เรล Ambulance                                                                                                    |                                                                                |
|                                      | นอกสาร Scan ส่งต่อไปที่ 9 99999 - รังการเรียน เหลงการนับน Online 🥔 ขึ้นหารเรียน                                                                                                    |                                                                                |
|                                      | เหตุผลการสังห์วิ วับวิธีกษาต่อ - การวิจิจิฉัยโรคชั้นต้น Tension-type headache,Tension headache                                                                                                    |                                                                                |
|                                      | 7 1442mán G442 🔲 📾 🙀 Tension-type headache, Tension headache                                                                                                    |                                                                                |
|                                      | นพทย์ปลัง 🚛 👘 🗸 👘 👘 จุดส่งห่อ ER 🔹 จุดสังห์วินโตายหา                                                                                                    |                                                                                |
|                                      | ห้องศรรจ 0 ซายเวยระเบียน ซิงสัมพื่อ sct                                                                                                    |                                                                                |
|                                      | aggette                                                                                                    |                                                                                |
|                                      | ประเทา คั้บหา "แพทย์ผู้ส่ง" - สาเหลู 231เพื่อวิชิงอื่น/ริกษา -                                                                                                    |                                                                                |
|                                      | Level of acuity -                                                                                                    |                                                                                |
|                                      | วันบี้สั้นสอ 28/6/2567 - ระสบอาปหลังหลาน 0. ขั้นในอ 0. นาซี                                                                                                    |                                                                                |
|                                      |                                                                                                    |                                                                                |
|                                      | การแสงชา 405 - การโกรการ - คลิกปุ่ม "บันทึก"                                                                                                    |                                                                                |
|                                      | Usunun sassa Tuuse                                                                                                    |                                                                                |
|                                      |                                                                                                    |                                                                                |
| M( (( ← > ))) (( + − × ∨ × α + '))   | 29/6/2567 - BihUdintuladi: BMS salaeud - 9                                                                                                    | •                                                                              |
| 🌵 เพิ่มรายการ OPD 🛛 🌵 เพิ่มรายการ    | 🚺 undannsteletz 🔤 hankanets 🔤 deutivisuumetau (eDigital Signature)                                                                                                    | 🛛 ปีค                                                                          |

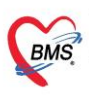

บริษัท บางกอก เมดิคอล ซอฟต์แวร์ จำกัด (สำนักงานใหญ่) เลขที่ 2 ชั้น 2 ซ.สุขสวัสดิ์ 33 แขวง/เขต ราษฎร์บูรณะ กรุงเทพมหานคร โทรศัพท์ 0-2427-9991 โทรสาร 0-2873-0292 เลขที่ประจำด้วผู้เสียภาษี 0105548152334

10) ระบบจะแสดงหน้าจอ MOPH-ProviderID ให้ทำการลงชื่อเข้าใช้งาน โดยใช้ ProviderID ของผู้ที่ออกใบส่ง ตัวแทนแพทย์ \*\*กรณี Login เข้าใช้งาน HOSxP XE ด้วย ProviderID จะไม่แสดงหน้าจอนี้

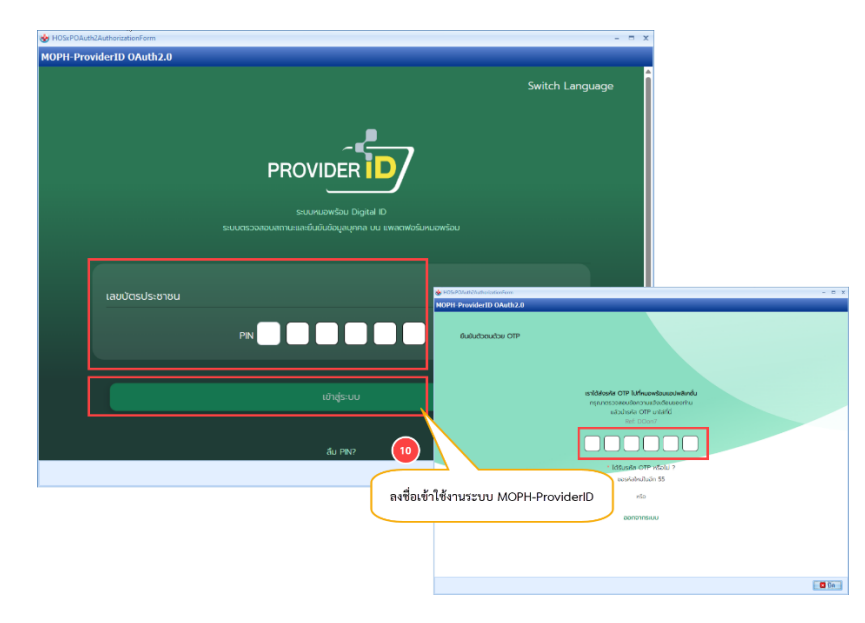

จะแสดง Pop up แจ้งเตือน "ส่ง MOPH Refer สำเร็จ" และข้อมูลการขออนุมัติส่งต่อผู้ป่วยจะแจ้งเตือนไปยัง
 Line / App หมอพร้อมของแพทย์ จากนั้นคลิกปุ่ม "OK"

12) จะแสดงหน้าจอข้อมูลใบส่งตัว สำหรับตรว<sup>่</sup>จสอบข้อมูลในแบบส่งต่อสำหรับส่งผู้ป่วยไปรับการตรวจหรือรักษาต่อ โดยในข้อมูลใบส่งตัวจะยังไม่มีลายเซ็นของแพทย์ จากนั้นคลิกปุ่ม "ปิด"

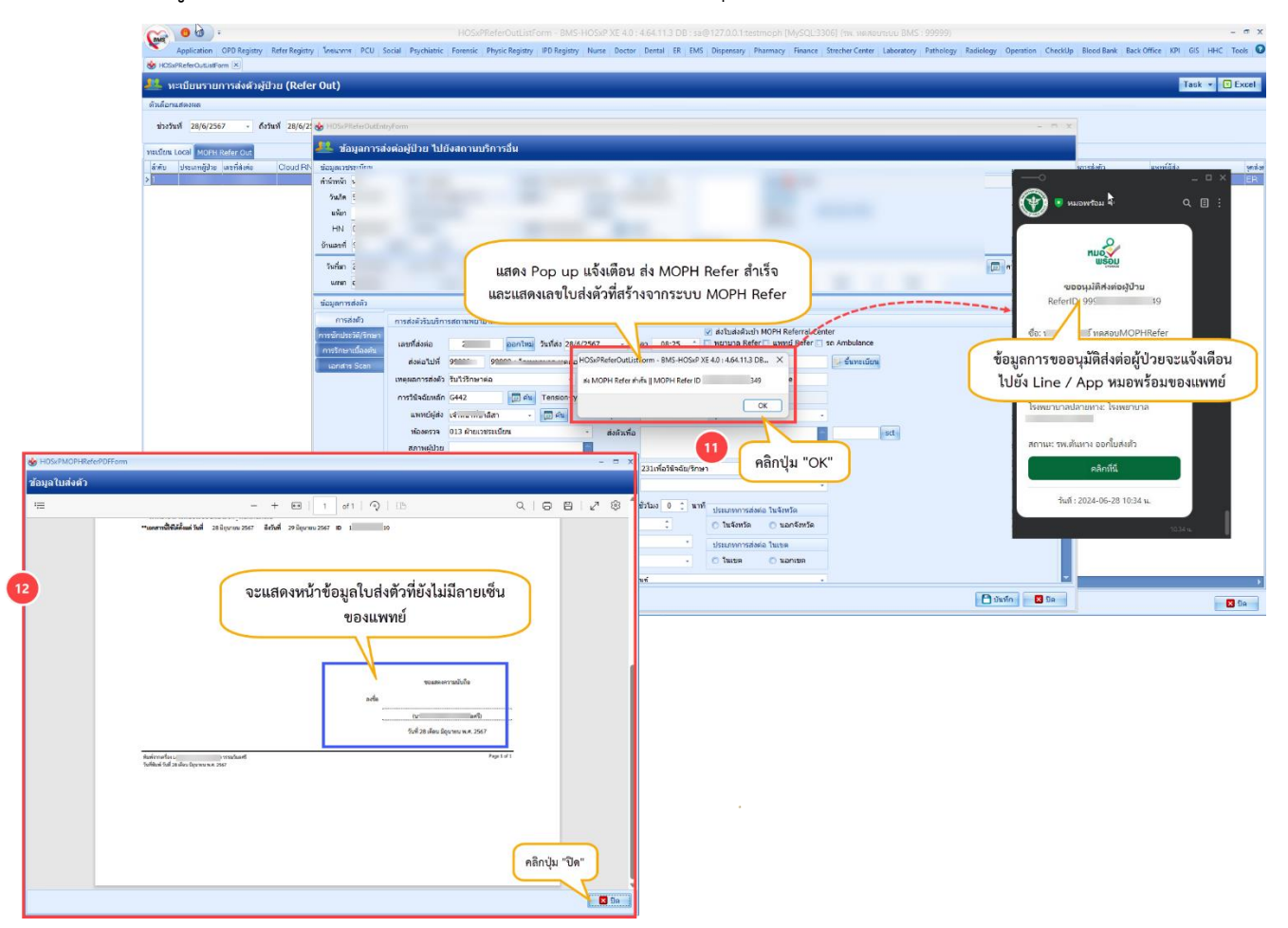

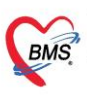

บริษัท บางกอก เมดิคอล ซอฟต์แวร์ จำกัด (สำนักงานใหญ่) เลขที่ 2 ขั้น 2 ซ.สุขสวัสดิ์ 33 แขวง/เขต ราษฎร์บูรณะ กรุงเทพมหานคร โทรศัพท์ 0-2427-9991 โทรสาร 0-2873-0292 เลขที่ประจำด้วผู้เสียภาษี 0105548152334

13) รายชื่อผู้ป่วยที่ติ๊กส่งใบส่งตัวเข้า MOPH Refer จะแสดงที่แถบ "MOPH Refer Out" หน้าจอทะเบียนรายการส่ง
 ตัวผู้ป่วย (Refer Out) และสถานะที่ Refer Status จะเป็นรูปนาฬิกาทราย (หมายถึง รอแพทย์เซ็นเอกสาร)
 14) กรณีต้องการดูเอกสารการส่งตัวของผู้ป่วย สามารถทำได้โดยการ คลิกขวาที่รายชื่อ จากนั้นเลือก "ดูเอกสารการ

| ส่งตัว                                                                                                    |            |
|----------------------------------------------------------------------------------------------------|------------|
| HOSxPReferOutListForm - BMS-HOSxP XE 4.0 : 4.64.11.3                                                                                                    | - 0 X      |
| Application OD Registry References and the second second secon      | Tools 😧    |
| ີ້ ທະເມີດມາງແກງຈຸດສົງຢູ່ປ້າຍ (Refer Out)                                                                                                    | Excel      |
| énérudeaua                                                                                                    |            |
| shufuf 20/0/2507 - 100 Refresh HN uandates                                                                                                    |            |
| mation แอส Mark Reder Cox, <sup>13</sup>                                                                                                    |            |
| Acut. Net Theory Streek White Revis Streek White Revis Theory Streek White Revis Theory Streek White Revis Streek White Revis S   |            |
|                                                                                                    |            |
| (pusaran managamanya)                                                                                                    |            |
|                                                                                                    |            |
| รายชื่อผู้ป่วยที่อีกส่งใบส่งตัวเข้า MOPH Refer                                                                                                    |            |
|                                                                                                    |            |
|                                                                                                    |            |
| su data de Trabajo de Alfredor de Carlos de Carlos                                                                                                    |            |
| here and the second second secon                                                                                                    |            |
| and a far and the second second secon   |            |
| a juni 194 prime and a second second se                                                                                                    |            |
| regi da ao conjer na nanazanji filometa mali<br>Na distanci na na na na na na na na na na na na na                                                                                                    |            |
| opportants ( <u>maritan</u> )                                                                                                    |            |
| 2. vurdiarstalkollyki<br>(tanda (24.6.9.218.21)<br>(1.2.1.2.2.2.2.2.2.2.2.2.2.2.2.2.2.2.2.2                                                                                                    |            |
| La constructive dependent de la constructive de la construcción de la construcción de                                                                                                    |            |
| Tention production for each students<br>number of the students of the students o |            |
| 6 a rougia<br>5/59mia                                                                                                    |            |
| Translander generativitation (Indeter generativitation)                                                                                                    |            |
| Likeford generation of the second second sec   |            |
| • เป็นสายและเหตุสุนไป (19)               • เป็นสายและเหตุสุนไป (19)               • เป็นสาย (19)             • เป็นสาย             • เป็นสาย             • เป็นสาย             • เป็นสาย             • เป็นสาย             • เป็นสาย             • เป็นสาย            • เป็นสาย             • เป็นสาย             • เป็นสาย            • เป็นสาย             • เป็นสาย             • เป็นสาย            • เป็นสาย             • เป็นสาย             • เป็นสาย            • เป็นสาย             • เป็นสาย             • เป็นสาย            • เป็นสาย            • เป็นสาย            • เป็นสาย             • เป็นสาย            • เป็นสาย            • เป็นสาย            • เป็นสาย           • เป็นสาย           • เป็นสาย                                                                                                    | <b>1</b> 9 |
|                                                                                                    |            |

## 2.1.1 กรณีแพทย์อนุมัติลายเซ็นการส่งต่อผู้ป่วย

- 1) ไปที่ Line / App หมอพร้อม เลือกใบขออนุมัติส่งต่อผู้ป่วย จากนั้นกดปุ่ม "คลิกที่นี่"
- 2) จะแสดงหน้าจอเอกสารการขออนุมัติส่งต่อผู้ป่วย ให้กดปุ่ม "อนุมัติ"
- 3) จะแสดง pop up ให้ยืนยันอนุมัติลายเซ็น จากนั้นกดปุ่ม "ยืนยัน"

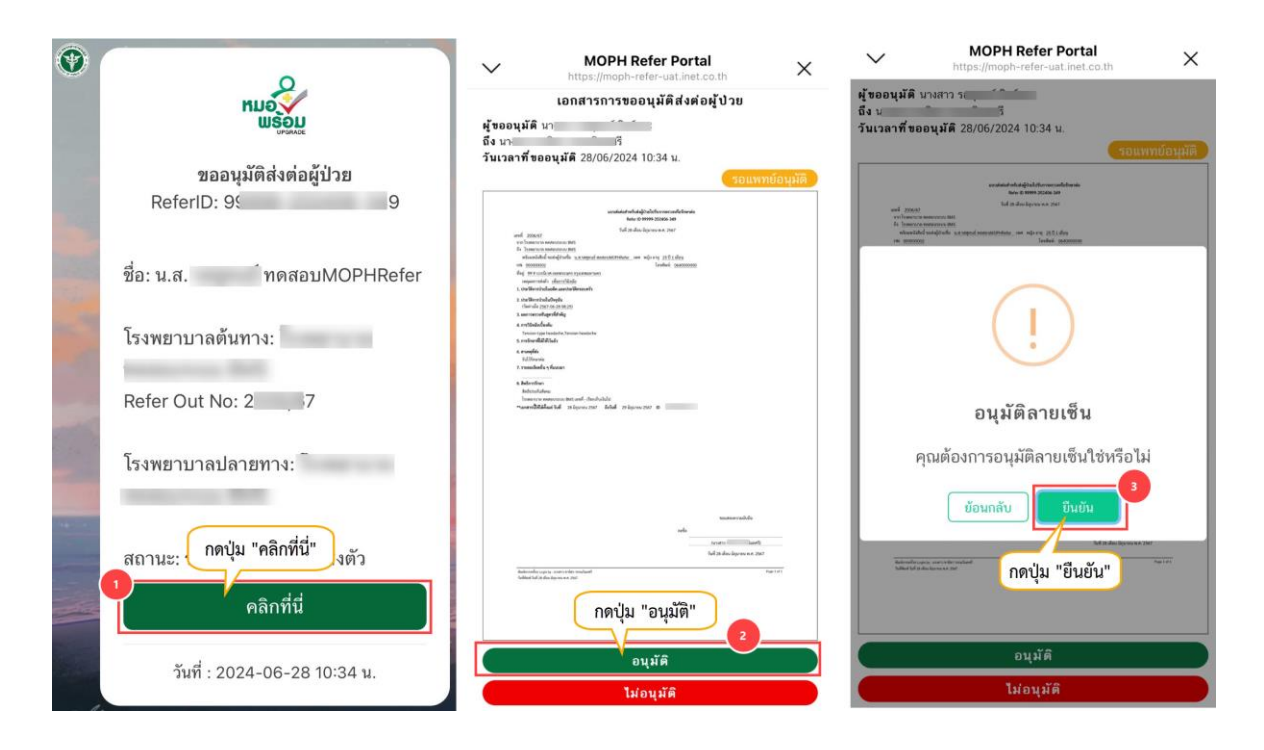

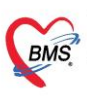

 มื่อดำเนินการอนุมัติลายเซ็นสำเร็จแล้ว จะมีลายเซ็นแพทย์แสดงขึ้นมา ข้อมูลการส่งตัวจะแจ้งเตือนไปยัง Line / App หมอพร้อมของผู้ป่วย และข้อมูลใบส่งตัวผู้ป่วยที่ได้รับการอนุมัติ จะแจ้งเตือนไปยังผู้ที่ออกใบส่ง ตัวแทนแพทย์

| $\sim$                                                                                                    | MOPH Refer Portal<br>https://moph-refer-uat.inet.co.th                                                                                                    | ×          |                                                                                                |                                                                                                    |       |
|----------------------------------------------------------------------------------------------------|----------------------------------------------------------------------------------------------------|------------|------------------------------------------------------------------------------------------------|----------------------------------------------------------------------------------------------------|-------|
|                                                                                                    | เอกสารการขออนุมัติส่งต่อผู้ป่วย                                                                                                    |            |                                                                                                |                                                                                                    |       |
| <b>ผู้ขออนุมัติ</b><br>ถึง นาง                                                                                                    | นา ในะ<br>ิศรี                                                                                                    |            |                                                                                                |                                                                                                    |       |
| วันเวลาที่ขอ                                                                                                    | ออนุมัติ 28/06/2024 10:34 น.                                                                                                    |            |                                                                                                |                                                                                                    | . o x |
|                                                                                                    | อนุมัติเมื่อ 28/06/2024                                                                                                    | 13:15 น.   | 💮 • NHOM200 4 Q 🗉                                                                              | 💮 • ниочетон • 🔾                                                                                                    |       |
| und page<br>in small an<br>in small an<br>in small an<br>in small and<br>in small and<br>in small an<br>in small an<br>in smal | uodatat sha kaja ka filman raditivarija<br>Nati ka ka termen status, je<br>u stranovno tati<br>of sanja ka termen stranovno tati<br>of sanja ka termen stranovno tati se sanja terme stranovno<br>do sanja ka termen stranovno tati se sanja terme stranovno<br>do sanja ka termen stranovno tati se sanja terme stranovno<br>ka sanja terme stranovno tati se sanja terme stranovno<br>ka sanja terme stranovno tati se sanja terme stranovno<br>stranovno tati se sanja terme stranovno<br>stranovno tati se sanja terme stranovno<br>stranovno tati se sanja terme stranovno<br>stranovno tati se sanja terme stranovno<br>stranovno tati se sanja terme stranovno tati se sanja terme stranovno<br>stranovno tati se sanja terme stranovno tati se sanja terme stranovno<br>stranovno tati se sanja terme stranovno tati se sanja terme stranovno tati se s |            | ข้อมูลการส่งตัวจะแจ้งเพื่อนไปยัง Line /<br>App หมอหรือมของผู้ป่วย<br>โรคยาบาลปกเขาวะ โรคยายาวล | <ul> <li>พี่เพิ่าอย่ายได้รับการอนุมัต<br/>ReferiD: 99<sup>6</sup></li> <li>ข้อมูลใบส่งตัวผู้ป่วยที่ได้รับการอนุมัติ<br/>จะแจ้งเตือนไปยังผู้ที่ออกใบส่งตัวแทน<br/>นาย</li> </ul> |       |
| *aarrijiik                                                                                                    | จะมีลายเข็นแพทย์แสดงขึ้นมา                                                                                                    |            | nterstit<br>1447 : 2024-06-28 13:15 u.                                                         | <b>nitmáti</b><br>film <b>í</b> : 2024-06-20 13/15 %.<br>13/15 %                                                                                                    |       |
|                                                                                                    | ada unite a                                                                                                    |            | nunitarra<br>IIIIIIIIIIIIIIIIIIIIIIIIIIIIIIIIII                                                | Auflansa<br>Фр. Ц. Ц.                                                                                                    | ©     |
| thation and the 1<br>Subback System                                                                                                    | Sold 24 allow laponson A 244<br>alex laponson A 360<br>alex laponson A 360                                                                                                    | Page Lof L |                                                                                                |                                                                                                    |       |

5) ทำการคลิกปุ่ม "Update สถานะการรับตัว" ที่หน้าจอทะเบียนรายการส่งตัวผู้ป่วย (Refer Out) แถบ MOPH Refer Out เมื่อแพทย์อนุมัติลายเซ็นสำเร็จ สถานะที่ Refer Status จะเปลี่ยนจากรูปนาฬิกาทราย (หมายถึง รอ แพทย์เซ็นเอกสาร) เป็นรูปติ๊กถูกสีเขียว

6) คลิกขวาเลือก "ดูเอกสารการส่งตัว" ตรวจสอบข้อมูลใบส่งตัว จะมีลายของแพทย์แสดงเรียบร้อยแล้ว

| O P HOStPReterOutListForm - BMS-HOSteP XE 4D: 4.64.11.3 DB                                                                                                    | - л х                                                                                                    |
|----------------------------------------------------------------------------------------------------|----------------------------------------------------------------------------------------------------|
| Application OPD Registry Refer Registry Reviews PCU Social Psychiatric Forensic Physic Registry IPD Registry Nuise Doctor Dental ER BMS Dispensiony Pharmecy Finance Stretcher Center I                                                                                                    | Laboratory Pathology Radiology Operation CheckUp Blood Bank Back Office KPI GIS HHC Tools O                                                                                                    |
| งอาศักรณ์ของของของของของของของ (Dafar Out)                                                                                                    | Task v Frysl                                                                                                    |
| мариятела                                                                                                    |                                                                                                    |
| มรัณนี้ 28/6/2567 - ถึงรันนี้ 28/6/2567 - 🔘 Refresh 🛛 🕅                                                                                                    |                                                                                                    |
|                                                                                                    |                                                                                                    |
| na rezer Norm veter Cut<br>Refer Status Receive Status Repty Status MOPH Refer ID usvitudado uterumiĝitur HN CID VII(AN displana trundedo teruseano dive                                                                                                    | ตวามประท่วน ประเทศการส่งสั่ว ICD10. ICD10Name                                                                                                    |
| 2 99000 LUC 010 0000000 2 (LINOP Refer 28)6/2567 29(6/2567 )                                                                                                    | Acute ผู้ป่วยทั้งไป G442 Tension type headache,T                                                                                                    |
|                                                                                                    |                                                                                                    |
| HOSxPReferOutListForm - BMS-HOSxP XE 4.0 : 4.64.11.3 DB                                                                                                    | an an an an an an an an an an an an an a                                                                                                    |
| Application OPD Registry Refer Registry Texame PCU Social Psychiatric Forensic Physic Registry IPD Registry Nurse Doctor Dentel TR EMS Dispense                                                                                                    | sary Pharmacy Finance StrecherCenter Laboratory Pathology Radiology Operation CheckUp Blood Bank BackOffice KPI GS HHC                                                                                                    |
| 🐨 กองหมายและสาย ด<br>11. มหารียมตามสารสายตัวหรือม (Defer Out)                                                                                                    | Task - I                                                                                                    |
| Abdonum and a state of the state of the stat |                                                                                                    |
| 100000 2010/2007 - 6/201 2010/2007 - 000//mm HI untifaxia                                                                                                    |                                                                                                    |
|                                                                                                    |                                                                                                    |
| House Leos MOPH Refer Out<br>drige Refer Status Receive Status MOPH Refer ID Institution Litrumvillar HN CID AnnAN Social                                                                                                    | WorksterOftom                                                                                                    |
|                                                                                                    | (1898)                                                                                                    |
| สถานะ Refer Status จะเปลี่ยนเป็นตั้กถูกสีเขียว                                                                                                    |                                                                                                    |
| eucanamite autonoment() 6                                                                                                    | 4. mostila Maxila Andre Angeler (and an angeler and angeler and angeler and angeler and angeler and angeler angeler and angeler and angeler and angeler and angeler and angeler and angeler and angeler and angeler and angeler and angeler and angeler and angeler and angeler and angeler and angeler and angeler and angeler and angeler and angeler and angeler angeler and angeler and angeler angeler ang |
|                                                                                                    | 5. mainerikakita                                                                                                    |
| orating source and source a                                                                                                    | tuliformia                                                                                                    |
| 113ณต่อง1113พูเอกส 13113สง                                                                                                    | 7. Treasline/bu - Wilson T                                                                                                    |
|                                                                                                    | 8. Referensionen<br>Berlansehuskense                                                                                                    |
|                                                                                                    | โรงพระบาด พอสตกรรมน สมรร เอทส์ : เรียกสับเสียไป<br>™เลขสายนี้เป็นได้และไฟเสี่ : 35 มีบุการยะ 2567 สิงในที่ 29 มีบุการยะ 2567 10 1                                                                                                    |
|                                                                                                    |                                                                                                    |
|                                                                                                    |                                                                                                    |
| to demuentrisuita e demue                                                                                                    | a a a a a                                                                                                    |
| 4 Nr 0F0 4 viterann                                                                                                    | จะมลายเช่นแพทยแลดงเรยบ                                                                                                    |
|                                                                                                    | ร้อยแล้ว                                                                                                    |
| ม "Update สถานะ                                                                                                    |                                                                                                    |
| การรับตัว"                                                                                                    |                                                                                                    |
|                                                                                                    | TourselformGuie                                                                                                    |
|                                                                                                    | arfia                                                                                                    |
|                                                                                                    | (vr. et)<br>Sul 20 Jan Byrna (vr. 2007                                                                                                    |
|                                                                                                    |                                                                                                    |
| Elladore accurrentiational infectore accurrentiationalities a                                                                                                    | Bakérendia santar santar Santan Baka<br>Kalikai Sadi Ja das Departan 1987                                                                                                    |
| Address and state and address and state address and state address address a                                                                                                    | <b>13</b> Ua                                                                                                    |
| 🌩 เห็นรายการ 040 📲 เห็นรายการ 💷                                                                                                    |                                                                                                    |

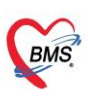

บริษัท บางกอก เมดิคอล ซอฟต์แวร์ จำกัด (สำนักงานใหญ่) เลขที่ 2 ขั้น 2 ซ.สุขสวัสดิ์ 33 แขวง/เขต ราษฎร์บูรณะ กรุงเทพมหานคร โทรศัพท์ 0-2427-9991 โทรสาร 0-2873-0292 เลขที่ประจำตัวผู้เสียภาษี 0105548152334

## 2.1.2 กรณีแพทย์ไม่อนุมัติลายเซ็นการส่งต่อผู้ป่วย

- 1) ไปที่ Line / App หมอพร้อม เลือกใบขออนุมัติส่งต่อผู้ป่วย จากนั้นกดปุ่ม "คลิกที่นี่"
- 2) จะแสดงหน้าจอเอกสารการขออนุมัติส่งต่อผู้ป่วย ให้กดปุ่ม "ไม่อนุมัติ"
- 3) ระบุสาเหตุการไม่อนุมัติ จากนั้นกดปุ่ม "ยืนยัน"

| 14:29                               | ✓ MOPH Refer Portal ★                                                                                                    | ✓ MOPH Refer Portal ×               |
|-------------------------------------|----------------------------------------------------------------------------------------------------|-------------------------------------|
| หมอ<br>พรอม                         | เอกสารการขออนุมัติส่งต่อผู้ป่วย<br>ผู้ขออนุมัตินางส<br>ถึง                                                                                                    | เอกสารการขออนุมัติส่งต่อผู้ป่วย<br> |
|                                     | วันเวลาที่ขออนุมัติ 28/06/2024 16:10 น.                                                                                                    | สาเหตุการไม่อนุมัติ                 |
| ขออนุมัติส่งต่อผู้ป่วย              |                                                                                                    | กอสอบอรร์โบยากนี้ไปอนนั้ดิ          |
| ReferID: 9 2                        | المعلم المراجع المراجع المراجع المراجع المراجع المراجع المراجع المراجع المراجع المراجع المراجع المراجع المراجع<br>المراجع المراجع المراجع المراجع المراجع المراجع المراجع المراجع المراجع المراجع المراجع المراجع المراجع المراجع<br>المراجع المراجع المراجع المراجع المراجع المراجع المراجع المراجع المراجع المراجع المراجع المراجع المراجع المراجع<br>المراجع المراجع المراجع المراجع المراجع المراجع المراجع المراجع المراجع المراجع المراجع المراجع المراجع المراجع                                                                                                    | ทดสอบกรณแพทยเมอบุ่มด                |
| ชื่อ: MOPHRefer                     | <ul> <li>Andreicheldung eine Enternehmen</li> <li>Mitternehmen (1998) Auf der Anstrumente (1998)</li> <li>Andreicheldung (1998)</li> <li>Mitternehmen (1998)</li> <li>Mitternehmen</li></ul> |                                     |
| ไรงพยาบาลต้นทาง: ไรงพยาบาล          | Landra MARIA<br>Visione Visio (Langue anti-forenza Landra Landra de Antonio)<br>A Terrardo<br>Il Tananda Alfordo an<br>mandra Alfordo an                                                                                                    | ยืนยัน                              |
| Refer Out No: 1 7                   | i käudese<br>in kuise<br>maaradikäästistä sikuvuottii kuiseksi<br>maaradikäästistä sikuvuottii Kuki sikuvuottii 0                                                                                                    | 3                                   |
| โรงพยาบาลปลายทาง: โรงพยาบาล         | menté                                                                                                    | จากนั้นกดฺปุ่ม "ยีนยั่น"            |
| ากกปุ่ม "คลิกที่นี่"<br>ออการอาจตัว | ada                                                                                                    |                                     |
| คลิกที่นี่                          | กดปุ่ม "ไม่อนุมัติ"                                                                                                    |                                     |
| วันที่ : 2024-06-28 16:10 น.        | นุมัติ<br>ไม่อนุมัติ                                                                                                    |                                     |

4) จะแสดง pop up ให้ยืนยันไม่อนุมัติลายเซ็น จากนั้นกดปุ่ม "ยืนยัน"

5) ที่หน้าจอเอกสารการขออนุมัติส่งต่อผู้ป่วย จะแสดงการยกเลิก และข้อมูลการยกเลิกส่งตัว จะแจ้งเตือน ไปยัง Line/App หมอพร้อมของผู้ป่วย รวมถึงจะแจ้งเตือนไปยังผู้ที่ออกใบส่งตัวแทนแพทย์ด้วย

| ✓ MOPH Refer Portal<br>https://moph-refer-uat.inet.co.th × | WOPH Refer Portal<br>https://moph-refer-uat.inet.co.th                                                                                                    | ×                                                                     |                                  |                                                                  |
|------------------------------------------------------------|----------------------------------------------------------------------------------------------------|-----------------------------------------------------------------------|----------------------------------|------------------------------------------------------------------|
| เอกสารการขออนุ <b>มัติส่งต่อผู้ป่วย</b>                    | เอกสารการขออนุมัติส่งต่อผู้ป่วย<br>ผู้ขออนุมัติ                                                                                                    |                                                                       |                                  |                                                                  |
| สาเหตุการไม่อนุมัติ                                        | มง น<br>วันเวลาที่ขออนุมัติ 28/                                                                                                    | 23                                                                    |                                  |                                                                  |
| ทดสอบกรณีแพทย์ไม่อนุมัติ                                   | ยกเลิกเมื่อ 28/06/2024 16:11<br>แสดงข้อมูลการยกเลิก                                                                                                    | 1 11.)<br>(*) 10 unorrien 4<br>(*)                                    | • • × (                          | _ D ×                                                            |
| (!)                                                        | International State (Constraints) and State (Constraints) and State (Cons      | ninge dagarone akuly3hu<br>Referit0. 19999-202055-352<br>do:waxaakt01 | uni<br>Bete<br>dic:              | ица<br>бл. doyan skair 137-и<br>HD: 9999-20260-33.<br>Мог. Beler |
| ไม่อนมัติลายเซ็น                                           | a anaglia<br>Billionain<br>7 manifada da gidanan<br>anagliada billionain                                                                                                    | ข้อมูลการยกเลิกส่งตัวผู้ป่วย จะแ<br>ไปยัง Line/App หมอพร้อมขอ         | จังเตือน โรงพยายา<br>งผู้ป่วย Re | เลสันหาะ โรง<br>เกเ BMS                                          |
|                                                            | Ballensteine<br>Bellensteine<br>Dammen wernensen Bellenstein 201222 Ansthälde<br>Mannensteilt Ballensteine 2014 – Bellen 2014 mann 2014 – D                                                                                                    | หลงสอบระบบ BMS                                                        | ้ ข้                             | ้อมูลการยกเลิกส่งตัวผู้ป่วย                                      |
| คุณต้องการไม่อนุมัติลายเซ็นใช่หรือไม่                      |                                                                                                    | 1uil : 2024-06-28 16:11 u.                                            | จะ                               | ะแจ้งเตือนไปยังผู้ที่ออกใบส่ง                                    |
| ข้อนกลับ ยืนยัน                                            |                                                                                                    | tist in<br>Antifuseria                                                | (d)                              | ดวแทนแพทย                                                        |
| กดปุ่ม "ยืนยัน"                                            | sols                                                                                                    | 2 □ □.                                                                | © ∥µt                            | ı. ©                                                             |
|                                                            | Mill andre Spores on the State of Spore on the State of Spore on the State of Spore on the State of Spore on the State of Spore of State of Spore of State of State of Spore of State of Spore of State of Spore of State of Spore of State of State of State of State of State of Spore of State of Spore of State of Spore of State of State o |                                                                       |                                  |                                                                  |
|                                                            |                                                                                                    |                                                                       |                                  |                                                                  |

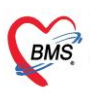

6) ทำการคลิกปุ่ม "Update สถานะการรับตัว" ที่หน้าจอทะเบียนรายการส่งตัวผู้ป่วย (Refer Out) แถบ MOPH Refer Out กรณีแพทย์ไม่อนุมัติลายเซ็น สถานะที่ Refer Status จะเปลี่ยนจากรูปนาฬิกาทราย (หมายถึง รอ แพทย์เซ็นเอกสาร) เป็นรูปกากบาทสีแดง

| C • • •                             |                                                                     | HOSxPReferOutListFor                      | m - BMS-HOSxP XE 4.0 : 4.6       | 4.11.3 DB :                        |                         |                                 |                       |                         |                        | - = x                |                                      |
|-------------------------------------|---------------------------------------------------------------------|-------------------------------------------|----------------------------------|------------------------------------|-------------------------|---------------------------------|-----------------------|-------------------------|------------------------|----------------------|--------------------------------------|
| Application OPD Registry F          | Refer Registry   Instantia   PCU   Social   Psy<br>ferOutListPorm 💌 | chiatric   Forensic   Physic Registry   I | PD Registry   Nurse   Doctor   D | ental ER EMS Dispensary            | Pharmacy Finance Street | her Center   Laboratory   Patho | logy Radiology Oper   | ation CheckUp Blood Ba  | nk   Back Office   KPI | GIS HHC Tools        |                                      |
| 🚢 ทะเบียนรายการส่งตัวผู้ป่:         | วย (Refer Out)                                                      |                                           |                                  |                                    |                         |                                 |                       |                         |                        | Task 👻 💽 Excel       |                                      |
| ตัวเลือกแสดงผล                      |                                                                     |                                           |                                  |                                    |                         |                                 |                       |                         |                        |                      |                                      |
| ช่วงวันที่ 28/6/2567 - ถึงวัน       | នៅ 28/6/2567 • 🔇 Refresh                                            | HN                                        | ลขที่ส่งต่อ                      | ด้านหา                             |                         |                                 |                       |                         |                        |                      |                                      |
| Nextform Loss MOPH Refer Out        |                                                                     |                                           |                                  |                                    |                         |                                 |                       |                         |                        |                      |                                      |
| ดำคัม Refer Status Receive Status F | Reply Status MOPH Refer ID us                                       | หม่ในส่งตัว ประเภทหรู้ป่วะ HN             | CID VN/AN                        | ซื้อผู้ม้วย                        | วันที่ส่งตัว            | ວັນທະຫລາຍ ສຳເຮັ                 | ความเรียด่วน          | ประเภทการส่งตัว ICD10   | ICD10Name              |                      |                                      |
| 4 🗴 😑                               | 9                                                                   |                                           |                                  |                                    | PHRefer 28/6/2567       | 30/6/2567                       | Acute                 | รู้ป่วยทั่วไป F480      | Neurasthenia           |                      |                                      |
|                                     | 00                                                                  |                                           | HOSxPReferOu                     | itListForm - BMS-HOSxP X           | E 4.0                   |                                 |                       |                         |                        |                      | - 5 )                                |
|                                     | Application OPD Registry Refe                                       | Registry Endernme PCU Social              | Psychiatric Forensic Physic R    | egistry   IPD Registry   Nurse   I | Doctor Dental ER EMS    | Dispensary Pharmacy Final       | nce Strecher Center L | aboratory Pathology Rad | diology Operation      | CheckUp Blood Bank B | ack Office   KPI   GIS   HHC   Tools |
|                                     | RC5#LognWeicomeHTPLForm 9 Patient<br>มายากกระส่งส่วนผู้ปาย          | (Pefer Out)                               | form x                           |                                    |                         |                                 |                       |                         |                        |                      | Task • E Excel                       |
|                                     | ค้นสือกะสดมผล                                                       |                                           |                                  |                                    |                         |                                 |                       |                         |                        |                      |                                      |
|                                     | ข่วงวันที่ 28/6/2567 - ถึงวันที่                                    | 28/6/2567 - 🔇 Refresh                     | HN                               | เลขที่ส่งค่อ                       | 🗊 ค้นทา                 |                                 |                       |                         |                        |                      |                                      |
|                                     | Hatfan Local MOPH Refer Out                                         |                                           |                                  |                                    |                         |                                 |                       |                         |                        |                      |                                      |
| $\sim 10^{-1}$                      | สำคัญ Refer Status Receive Status Repl                              | y Status MOPH Refer ID 481                | มส่งด้ว ประเภทผู้ป่วะ HN         | CID VN/AN                          | ພື່ລຜູ້ນຳຍ              | วันที่ส่งตัว                    | ັກເຫນດລາຍ ສື່ທຣໍ      | ดวารแร้งค่อน            | ประเภทการส่งตัว        | ICD10 ICD10          | Name                                 |
|                                     |                                                                     | B ( )-352 (                               |                                  |                                    |                         | 28/6/2567                       | 30/6/2567             | Acute                   | เสียงสำนึง             | E480 Neuros          | thenia                               |
|                                     |                                                                     |                                           |                                  |                                    |                         |                                 |                       |                         |                        |                      |                                      |
|                                     | สถานะ Refer Sta                                                     | tus จะเปลี่ยนเป็น                         | รูปกากบาทสีแ                     | กง                                 |                         |                                 |                       |                         |                        |                      |                                      |
|                                     |                                                                     |                                           | 0                                |                                    |                         |                                 |                       |                         |                        |                      |                                      |
| คลิกปุ่ม "Update สะ                 | ถานะ                                                                |                                           |                                  |                                    |                         |                                 |                       |                         |                        |                      |                                      |
| การรับตัว"                          | J                                                                   |                                           |                                  |                                    |                         |                                 |                       |                         |                        |                      |                                      |
|                                     |                                                                     |                                           |                                  |                                    |                         |                                 |                       |                         |                        |                      |                                      |
| Update สถานมการรับตัว               | ดานแกรมแหกกรรกษา                                                    |                                           |                                  |                                    |                         |                                 |                       |                         |                        |                      |                                      |
| 🗣 เพิ่มรายการ 0P0 🛛 🖷 เพิ่มราย      | วการ IPD 🥜 แก้ไบรายการ                                              |                                           |                                  |                                    |                         |                                 |                       |                         |                        | 🔀 ปีค                |                                      |
|                                     |                                                                     |                                           |                                  |                                    |                         |                                 |                       |                         |                        |                      |                                      |

## 2.2 ขั้นตอนการส่งใบส่งตัวผู้ป่วยเข้าระบบ MOPH Refer กรณีแก้ไขข้อมูลการส่งตัวผู้ป่วย \*\*หากโรงพยาบาลปลายทางรับตัวแล้ว จะไม่สามารถส่งใบส่งตัวเข้า MOPH Refer ในกรณีนี้ได้

# 2.2.1 กรณีส่งใบส่งตัวที่หน้าจอข้อมูลการส่งต่อผู้ป่วย ไปยังสถานบริการอื่น

- 1) คลิกเมนู " Refer Registry "
- 2) คลิกเลือก "Refer Out" เพื่อเข้าสู่หน้าจอทะเบียนรายการส่งตัวผู้ป่วย (Refer Out)
- 3) คลิกที่แถบ "ทะเบียน Local" เลือกรายชื่อผู้ป่วยที่ต้องการแก้ไขรายการ
- 4) คลิกปุ่ม "แก้ไขรายการ" จะแสดงหน้าจอข้อมูลการส่งต่อผู้ป่วย
- 5) เมื่อทำการแก้ไขข้อมูลเรียบร้อยแล้ว ติ๊กที่ "ส่งใบส่งตัวเข้า MOPH Referral Center"

6) คลิกปุ่ม "บันทึก" 🔿 7) จะแสดง Pop up แจ้งเตือน "UPDATE MOPH Refer สำเร็จ"

| HOSxPReferOutListform - BMS-HOSxP XE 40: 4.64.11.3 DB                                                                                                    | - • ×                                          |
|----------------------------------------------------------------------------------------------------|------------------------------------------------|
| Application OPD Rev Befor Registry Refer Registry Registry Registry Registry Registry Registry Registry                                                                                                    | nk   Back Office   KPI   GIS   HHC   Tools   🖸 |
| Refer Out"                                                                                                    |                                                |
| 🌉 หะเมือนรายการส่งสัวหูป้วย (Refer Out) 🗳 HOSPRHeolathtyform 🧁 🗠                                                                                                    | Task 👻 🗵 Excel                                 |
| ตัวเลือนและหล                                                                                                    |                                                |
| ช่มมันที่ 17/6/2567 - ดัมนั้น 17/6/2567 -<br>มันมัน Loo การเปิดหลัง                                                                                                    |                                                |
|                                                                                                    | rubina yenkeno nr<br>Li<br>At<br>At            |
| ้านี้ เลือกรายชื่อผู้ป้วย "หลังที่กา 17/6/358 - เหล 00.31 : ได้สิ่งที่ส่วนแข้งขนไหร่อน<br>แกก อาการการการการการการการการการการการการการ                                                                                                    |                                                |
| Sagurinalisti<br>(molicie 52,000)         modal-SubUmmatempare unada<br>envident Saat         Immatempare unada<br>envident Saat         Immate |                                                |
| คลิกปุ่ม "แก้ไขรายการ"     เองหนึ่งสะดับ เมลงและสะดับ เมลงและสะดั                                                                                                    |                                                |

Copyright By Bangkok Medical Software Co.,Ltd

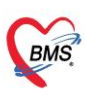

### 2.2.2 กรณีส่งใบส่งตัวที่หน้าจอทะเบียนรายการส่งตัวผู้ป่วย แถบ MOPH Refer Out

- 1) คลิกเมนู " Refer Registry "
- 2) คลิกเลือก "Refer Out" เพื่อเข้าสู่หน้าจอทะเบียนรายการส่งตัวผู้ป่วย (Refer Out)
- 3) คลิกที่แถบ "MOPH Refer Out"
- 4) เลือกรายชื่อผู้ป่วยที่ต้องการทำรายการ จากนั้นคลิกขวา เลือก "ส่ง MOPH Refer"
- 5) จะแสดง Pop up แจ้งเตือน "UPDATE MOPH Refer สำเร็จ"

| • • • • • • • • • • • • • • • • • • •                                                                                                    | вx    |
|----------------------------------------------------------------------------------------------------|-------|
| Applexistion OPD Rep. 24for Registry Refer Registry Registry Regis | ols 🖸 |
|                                                                                                    |       |
| uson "Refer Out"                                                                                                    |       |
| หะนับมาวยการส่งสังผู้ป้วย (Refer Out)                                                                                                    | xcel  |
| nn.n6488                                                                                                    |       |
| กษณ์ 1/16/2567 3 ในที่ 1/16/2567 - 🖸 Mathemia 🙌 🤲 คลิกขวา เลือก "ส่ง MOPH Refer"                                                                                                    |       |
| NLGGS MOH Refer Out                                                                                                    |       |
| Refer Status growe Status Rept/Status MOPH Refer D uartitation instrumentation in the status of the status of the  |       |
|                                                                                                    |       |
| คลิกที่แถบ "MOPH Refer Out" รุงสังสมการแรงสิ่งที่หา(1) เหลือส่วน (1997)                                                                                                    |       |
|                                                                                                    |       |
|                                                                                                    |       |
| HOSPReferolatistem - BidS-HOSP XE 40 / 464/13 08 ×                                                                                                    |       |
| UPDATE MOPH Bernarda                                                                                                    |       |
|                                                                                                    |       |
|                                                                                                    |       |
| แจ้งเดือน "UPDATE MOPH                                                                                                    |       |
| Refer สำเร็จ"                                                                                                    |       |
|                                                                                                    |       |
|                                                                                                    |       |
|                                                                                                    |       |
|                                                                                                    |       |
|                                                                                                    |       |
|                                                                                                    |       |
|                                                                                                    |       |
| ate สถานการปันดีจาก Update สถานบารปันต์การรักษา                                                                                                    | _     |
| มันสามาร PD 🕹 อันสามาร PD 👌 แต่ไปรายาร                                                                                                    | ile   |
|                                                                                                    |       |

#### 2.3 กรณียกเลิกใบส่งตัวผู้ป่วย

#### \*\*หากโรงพยาบาลปลายทางรับตัวแล้ว จะไม่สามารถยกเลิกใบส่งตัวได้

- 1) คลิกเมนู " Refer Registry "
- 2) คลิกเลือก "Refer Out" เพื่อเข้าสู่หน้าจอทะเบียนรายการส่งตัวผู้ป่วย (Refer Out)
- 3) คลิกที่แถบ "MOPH Refer Out"
- 4) เลือกรายชื่อผู้ป่วยที่ต้องการทำรายการ จากนั้นคลิกขวา เลือก "ยกเลิกใบส่งตัว"

5) จะแสดง Pop up แจ้งเตือน "ยกเลิกการส่ง MOPH Refer สำเร็จ" และข้อมูลการยกเลิกส่งตัวจะแจ้งเตือนไป ยัง Line / App หมอพร้อมของผู้ป่วย บริษัท บางกอก เมดิคอล ขอฟต์แวร์ จำกัด (สำนักงานใหญ่) เลขที่ 2 ขั้น 2 ซ.สุขสวัสดิ์ 33 แขวง/เขต ราษฎร์บูรณะ กรุงเทพมหานคร โทรศัพท์ 0-2427-9991 โทรสาร 0-2873-0292 เลขที่ประจำตัวผู้เสียภาษี 0105548152334

BMS

| Cuttutform - BMS-HOSeP XE-40:464.113.DB:<br>Applantin OPD Registry Techer Registry Refer Registry Registry PD Registry Name Doctor Dental ER EMS Dopensity Pharmacy Finance Strecker Center Laboratory Pathology<br>Registry IPD Registry IPD Registry Name Doctor Dental ER EMS Dopensity Pharmacy Finance Strecker Center Laboratory Pathology<br>Registry IPD Registry IPD Registry | - σ x<br>Radiology Operation CheckUp Blood Bank Back Office K91 GI5 HHC Tools Ο                                                                                                    |
|----------------------------------------------------------------------------------------------------|----------------------------------------------------------------------------------------------------|
| vstifuszuren vstak zijibu (keler Onl)      vstifuszuren vstak zijibu (keler Onl)      vstifuszuren vstak z           | Tark Constraint<br>Constraint<br>C |
| Updete aerusmutus) Updete aerusmutus/mminun  f siturums OPD f siturums PD  siturums PD                                                                                                    |                                                                                                    |

- ขั้นตอนการส่งตรวจและการรับตัวผู้ป่วยที่ถูกส่งตัวจากระบบ MOPH Refer
   \*\*กรณีโรงพยาบาลที่รับตัวยังไม่มีข้อมูลผู้ป่วย ให้ทำการลงทะเบียนผู้ป่วยใหม่ก่อน
  - 1) คลิกเมนู "OPD Registry"
  - 2) คลิกเลือก "Patient Visit" จะแสดงหน้าจอส่งตรวจผู้ป่วย
  - 3) คลิกปุ่ม "ค้นหา" จะแสดงหน้าจอค้นหาผู้ป่วย
  - 4) ทำการค้นหาผู้ป่วยและคลิกเลือกรายชื่อ 🗲 5) คลิกปุ่ม "ตกลง"

|                                                     | BMS-HOSXP XE 4.0 : 4.64.11.3 DB :                                                                                                    | - = ×                       |
|-----------------------------------------------------|----------------------------------------------------------------------------------------------------|-----------------------------|
| Application OPD Registry Palar                      | NUNU "OPD Registry" mic Physic Registry IPD Registry IND Registry IND  | Office KPI GIS HHC Tools 🖸  |
| Patient Registry Patient Registry                   | Les Courset Registry EPIDEM Immigration Document Scan Document Scan Document Scan Document Scan Document Scan Document Scan Document Scan Registry EPIDEM Immigration Document Scan Document Scan Document Scan Document Scan Registry EPIDEM Immigration Document Scan Document Scan Document Scan Document Scan Document Scan Document Scan Registry EPIDEM Immigration Document Scan Document Scan Document Scan Document Scan Document Scan Document Scan Document Scan Registry EPIDEM Immigration Document Scan Document Scan Docu | Queue Registry<br>Queue NCD |
| Interest PatientVisitEntryForm                      | - = x                                                                                                    |                             |
| ส่งตรวจผู้ป่วย 😃                                    | HOPH Refer 🛛 u Guidau vaunvéau 🛛 Qalck Pittype Mode 🔤 Task 🔹 🍓 Log<br>Bianfisifioresi (ge-ski) MOPH Rotification 1945                                                                                                    |                             |
| Front Office » เวชระเบียน » ส่งครวร<br>ข้อมอยู่ป่วย | ing and the second second second second second second second second second second second second second second s                                                                                                    |                             |
| НN йим (F                                           | 72 (ก) วันส์ 14/6/2567 • เวลา 13:10:00 📜 Lock 🤄 ส่งคราวไหม่ (F3) 🕓 แก้ไขการส่งคราว VEMR BMS Link 👻                                                                                                    |                             |
|                                                     | PatentSearchForm                                                                                                    |                             |
| คลิกปุ่ม "ค้นหา"                                    | ตัวเหลายังไวย DKS                                                                                                    |                             |
|                                                     | Patient 13 Registre                                                                                                    |                             |
|                                                     | โดย (มาร รายระบบ = การปฏาย<br>ที่มา                                                                                                    |                             |
|                                                     | ศำคันหา 🛲 🖉 คันหา 😐 คันหาด้วย SmartCard (บัครประชาชน) - Limit 100 📜                                                                                                    |                             |
|                                                     | ผลกรศัมหา                                                                                                    |                             |
|                                                     | สำคับ สถานะ Admit HN ชื่อยู่ป้วย บ้านเลขที่ หมู่ ถนน วันเกิด อายุ มาครั้งสุดท้ายช่วงเวลาที่มาไท้อยู่                                                                                                    |                             |
|                                                     | 1 🔹  0000000- น.ศ. เMOHH 21 3 เสนสัสด์ 5/5/2542  25 ปี 1 เดือน  14/6/2567  วันนี้ (ค.ราษฎร์บุรณะ อ.)                                                                                                    |                             |
|                                                     |                                                                                                    |                             |
|                                                     | ค้นหาผู้ป่วย และคลิกเลือกรายชื่อ                                                                                                    |                             |
|                                                     |                                                                                                    |                             |
|                                                     |                                                                                                    |                             |
|                                                     |                                                                                                    |                             |
|                                                     |                                                                                                    |                             |
|                                                     |                                                                                                    |                             |
|                                                     |                                                                                                    |                             |
|                                                     | คลิกบุ้ม "ตกลง"                                                                                                    |                             |
|                                                     |                                                                                                    |                             |
|                                                     | 🗆 ต้นหาเฉพาะผู้ถูกส่งตรวจในวันนี้ 🗷 ค้นหาด้วย Soundex 🗷 ค้นหาด้อโนมัติ 🗵 ค้นหาด้วย Passport No.                                                                                                    |                             |

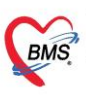

บริษัท บางกอก เมดิคอล ขอฟต์แวร์ จำกัด (สำนักงานใหญ่) เลขที่ 2 ขั้น 2 ซ.สุขสวัสดิ์ 33 แขวง/เขต ราษฎร์บูรณะ กรุงเทพมหานคร โทรศัพท์ 0-2427-9991 โทรสาร 0-2873-0292 เลขที่ประจำด้วผู้เสียภาษี 0105548152334

- 6) บันทึกข้อมูลการส่งตรวจ >> อาการสำคัญ/การส่งต่อ และสิทธิการรักษา
- 7) ติ๊กที่ "MOPH Refer" 🗲 8) จากนั้นคลิกปุ่ม "บันทึก"

| 🚸 PatientVisitEntryForm         |                              |                           |                 |                               |                                 |                    |                              | - = X                 |
|---------------------------------|------------------------------|---------------------------|-----------------|-------------------------------|---------------------------------|--------------------|------------------------------|-----------------------|
| ส่งตรวจผู้ป่วย 🤰                |                              |                           |                 |                               | MOPH Refer                      | แจ้งเดือน หมอพร้อม | Quick Pttype Mode            | Task 👻 🍓 Log          |
| Front Office » เวชระบบียน » ส่ง | ອດຈະນັ້ງກາ                   |                           | ติ๊กที่ "MO     | PH Refer"                     | คิวล่าสุด 🗸                     | aann munsaa (de    | S-SR MOPH NOUNCAUON          | BMS<br>BMS staff      |
| ข้อมูลผู้ป่วย                   |                              |                           |                 |                               |                                 |                    |                              |                       |
| HN 00000012                     | n (52) b วันเชี่ 14/6/2567 - | 13:54:30 * 🗆 I d          | ick 🔍 diasoo    | ໃນນຸ່ [F3]                    | Neas divesas                    | BMS Link           |                              |                       |
|                                 | 14/0/2507                    | 13.5 <del>1</del> .50 •   | Cit Cit MODITIA |                               | ULTING DI JAN                   | UNU LINK           |                              |                       |
| ข้อมูลเวชระเบียน รายการนัดเ     | เมาย (0)                     |                           |                 |                               |                                 |                    |                              |                       |
| เวชระเบียน                      |                              |                           |                 |                               | ~ ~                             |                    |                              |                       |
| คานาหนา                         |                              |                           |                 |                               | ลงกด                            |                    |                              |                       |
| ารแก่หา                         |                              |                           |                 | Finger : 0                    | Video Call PHR                  |                    |                              |                       |
| HN                              |                              | บันทึกข้อมูลการ           | ส่งตรวจ         | นัตกรั้งหน้า                  |                                 |                    |                              |                       |
| บ้านลบที่                       |                              |                           |                 |                               |                                 |                    |                              |                       |
| ข้อมอการส่งคราว                 | 6                            |                           |                 |                               |                                 |                    |                              |                       |
| 10 มีขุดประการ                  | Caracter Marilanda da        |                           |                 |                               |                                 | _                  |                              |                       |
| 🎢 อาการสำคัญ/การส่งต่อ [F4]     | อาการสาคญ/การสงดอ            |                           |                 |                               |                                 | ନ                  | รวจกลุ่มเป้าหมาย Vaccine ประ | ะวัดิการเดินทาง จำค่า |
| 🔁 สิทธิการรักษา (F5)            | แผนก 22 เวช                  | ศาสตร์ฉุกเฉินและนิติเวช ᠇ | สาขา            |                               |                                 | *                  |                              |                       |
| 🚍 ຄາຮໜ້າໜ້າລຸຄສາຮ (F6)          | อาการสำคัญ/สาเหตุ            | *                         | ประเภทผู้ป่วย   | ผู้ป่วยตรวจโรคทั่ว            | ไป                              | *                  |                              |                       |
|                                 | ประเภทการมา มาเอง (ห้อ       | ้องบัตร) -                | ความเร่งด่วน    | ปกติ                          | <ul> <li>สภาพ เดินมา</li> </ul> | *                  |                              |                       |
| ເລກສາร Scan [F7]                | ส่งต่อไปที่ห้อง 011 0:       | 11 ห้อง Emergency Room    | (ER)            | <ul> <li>เลือกห้อง</li> </ul> | ส่งหลายห้อง 🗆 I.S.              |                    |                              |                       |
| 💣 การส่งต่อ [F8]                | เวลาทำการ ในเวลา             |                           | - 🗆 u           | ไลี่ยนเวลาทำการอั             | ดโนมัติ                         |                    |                              |                       |
| 💧 เจ้าหน้าที่                   | ประเภทคนไข้ คนไข้ทั่วไ       | ป                         | *               |                               |                                 |                    |                              |                       |
|                                 | 🗆 แสดงทุก                    | กห้อง                     |                 |                               |                                 |                    |                              |                       |
| 💶 ขอเปล                         | เป็นคนไข้ของห้อง 011 ห้อง    | Emergency Room (ER)       | *               |                               |                                 |                    |                              |                       |
|                                 | 🗆 ให้บริกา                   | ร นอกสถานบริการ           |                 |                               |                                 |                    |                              |                       |
|                                 |                              |                           |                 |                               |                                 |                    | คลิกปุ่ม "บัน                | เทึก"                 |
|                                 |                              |                           |                 |                               |                                 |                    |                              |                       |
|                                 |                              |                           |                 |                               |                                 |                    |                              | <b></b> 8 <b></b> _   |
| 🧧 ยกเล็กการส่งตรวจ 📑 EM         | R 📑 แฟ้มเวชระเบียน 🖉 Visit I | Note 🗆 ยืมแฟ้มเวชฯอัตโนมั | ติ 🗆 สัง Lab/X  | -Ray ล่วงหน้า                 |                                 |                    | 🗋 บันา                       | ทึก [F9] 🚺 ปิด [F11]  |

ระบบจะแสดงหน้าจอ MOPH-ProviderID ให้ทำการลงชื่อเข้าใช้งาน
 \*\*กรณี Login เข้าใช้งาน HOSxP XE ด้วย ProviderID จะไม่แสดงหน้าจอนี้

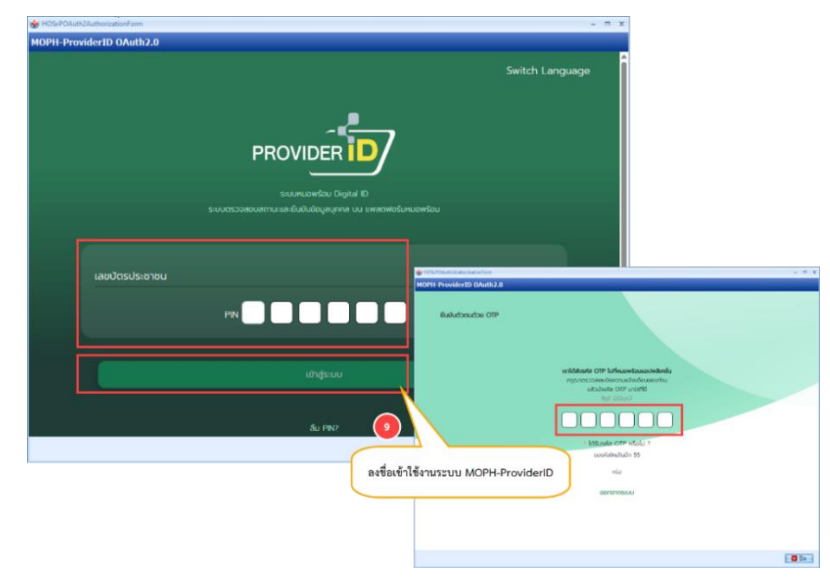

- 10) จะแสดงหน้าจอข้อมูล MOPH Refer ของผู้ป่วย ให้ทำการคลิกเลือกรายการ
- 11) จากนั้นคลิกปุ่ม "ตกลง"
- 12) จะแสดงหน้าจอข้อมูล MOPH Refer สามารถตรวจสอบข้อมูลการส่งตัว / ข้อมูลการรักษาตัวจากโรงพยาบาลต้น ทางได้ และสามารถกรอกข้อมูลการรับตัวเพิ่มเติมได้
- 13) คลิกปุ่ม "ตกลง" เพื่อรับตัวผู้ป่วย
- 14) จะแสดง pop up แจ้งเตือน "สำเร็จ" จากนั้นคลิกปุ่ม "OK" ระบบจะทำการปิดหน้าจอข้อมูล MOPH Refer ให้ อัตโนมัติ

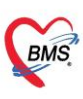

บริษัท บางกอก เมดิคอล ขอฟต์แวร์ จำกัด (สำนักงานใหญ่) เลขที่ 2 ขั้น 2 ซ.สุขสวัสดิ์ 33 แขวง/เขต ราษฎร์บูรณะ กรุงเทพมหานคร โทรศัพท์ 0-2427-9991 โทรสาร 0-2873-0292 เลขที่ประจำด้วผู้เสียภาษี 0105548152334

|        | 🚸 HOSxPMC                  | PHReferInByCIDListForm |                                     |                                        |                         |                 | - = x            |
|--------|----------------------------|------------------------|-------------------------------------|----------------------------------------|-------------------------|-----------------|------------------|
|        | ข้อมูล MO                  | PH Refer               |                                     |                                        |                         |                 |                  |
|        | ลำดับ เลขใบ                | refer 🔺 เลขที่ส่งดั    | รหัส รพ.ที่ส่งดัว ชื่อ รพ.ที่ส่งดัว | รทัส รพ.ปลายท ชื่อ รพ.ปลายทาง          | ส์ทธิการรักษา           | รหัสบัตรประชาชา | เ ชื่อผู้ป่วย    |
|        |                            |                        |                                     | เลือกรายการข้อยุล                      | MORH Refer              |                 | e                |
|        |                            |                        | (                                   | 10                                     | MOPH Refer              |                 | c<br>5           |
|        | 3 999                      |                        |                                     |                                        |                         |                 | ดสอบMOPHRefer    |
|        |                            |                        |                                     |                                        |                         |                 |                  |
|        | HOSxPMOPHReferInEntry      | Form                   |                                     |                                        |                         | - = ×           |                  |
|        | ข้อมูล MOPH Refer          |                        |                                     |                                        |                         |                 |                  |
|        | ນ້ວນູລຜູ້ນີວຍ              |                        |                                     |                                        |                         |                 |                  |
|        | ด้ำน้ำหน้า เ               |                        |                                     |                                        | 🧕 สิงกัด                |                 |                  |
|        | วินเกิด                    |                        |                                     |                                        | Finger: 0 Video Call PH | R               |                  |
|        | HN                         |                        |                                     |                                        | นัตครั้งหน้า            |                 |                  |
|        | บ้านละที่ 21 หมู่ที่       | 3 ถนน สุขสวัสค์        | PatientOPDVisitListForm - BMS-H     | HOSxP XE 4.0 : 4.64.11.3 DB ×          |                         |                 |                  |
|        | วันที่มา 14/6/2567 -       | เวลา 13:54 🍵 สิทธิ 🕯   | ระกันย์ สาเรีย                      | by Roon                                | n (ER) - 🔲 ຄວາມແຮ່ນອ່   | อ่าน ปกติ       |                  |
|        | แผนก เวชศาสตร์ฉุกเฉินและ   | านิดี การมา มาเอง (พัต | งบัตร)                              | 3 BMI                                  | Temp. BP                | 1               | ດລືກນັ້ນ "ຫຼວວນ" |
|        |                            |                        |                                     | ОК                                     |                         |                 |                  |
|        | การรับดัว                  | ข้อมูลการส่งตัว        | 4                                   |                                        |                         |                 | 11               |
|        | ข้อมูลการรักษาดัวจากต้นทาง | สถานพยาบาลที่ส่งดัว    | 99999 ทดสอบ                         | คลิกปุ่ม "OK"                          |                         |                 | 🗋 ตกลง 🛛 🗙 ปิด   |
|        |                            | วันที่ส่งด้ว           | 14/6/2567 - 10:2                    | 19:00 36/62                            | 7                       |                 |                  |
|        |                            | เหตุผลการส่งตัว        | เพื่อการวินิจฉัย                    |                                        |                         |                 |                  |
|        |                            | สาเหตุการส่งตัว        | รับไว้รักษาต่อ                      |                                        |                         |                 |                  |
| แสดงข่ | ข้อมูลการส่งตัวที          | เลขที่รับตัว           | 🔽 ออกใหม่ 🛽 🖥                       | 🛛 มีวันหมดอายุ วันที่หมดอายุ 19/6/2567 | - จุดรับตัว             | •               |                  |
| ส่งมา  | จาก รพ.ต้นทาง              | ICD10                  | K299 🔲 Gastroduod                   | lenitis unspecified                    |                         |                 |                  |
| _      |                            | เวลารับเรื่อง          | ្ញុំ ເວລາສ່າທ່ວ                     | 💲 ระยะเวลาประสานงาน                    | 0 🗘 ชั่วโมง 0 🗘 น       | าที             |                  |
|        |                            | สถานะการตอบรับ         | l                                   | <ul> <li>วันที่ตอบกลับ</li> </ul>      | *                       |                 |                  |
|        |                            | ห้องตรวจ               |                                     | *                                      |                         |                 |                  |
|        |                            | ผู้ส่งตัว              |                                     |                                        |                         |                 |                  |
|        |                            | การวินิจฉัย            | Gastroduodenitis unspecified        |                                        |                         |                 |                  |
|        |                            |                        |                                     |                                        | 🗋 enav                  | 🗙 ปิด           |                  |
|        |                            |                        |                                     | คลิกป่ม "ตเ                            | กลง" 🔼 🛄                |                 |                  |

15) ประเภทการมาของการส่งตรวจผู้ป่วย กรณีรับตัวจาก MOPH Refer ที่หน้าจอรายชื่อผู้ป่วยที่มารับบริการในแผนก OPD จะแสดงเป็น "รับต่อจากสถานพยาบาลอื่น" ให้อัตโนมัติตามที่กำหนดไว้ใน System Setting

|                                                                                                    | atientOPDVisitListForm - BMS-HOSxP XE 4.0 : 4.64.11.3 DB :                                                                                                    |                                                                                                    |                                                                                                    | - ° ×                                     |
|----------------------------------------------------------------------------------------------------|----------------------------------------------------------------------------------------------------|----------------------------------------------------------------------------------------------------|----------------------------------------------------------------------------------------------------|-------------------------------------------|
| Application DOP Registry Versions PCU Social Psychiatric For<br>PCP Patient Visit PV Patient Patient Patient Patient Patient Patient Registry Versions PCU Social Psychiatric For<br>Patient Registry Version Registry Versions Registry Versions Registry Patient Registry Versions Registry Versions Registry Registry Registry Registry Registry Registry Registry Registry Registry Registry Registry Registry Registry Registry Registry Registry Registry Registry Registry Registry Registry Registry Registry | envic PhysicRegistry IPD Registry Nuxe Octor Dental ER ENS Dispensive Phase<br>EPDEM Immigration<br>EtyDeM Immigration<br>EtyDeM Imm | Vacy Finance Strecher Center Laboratory Pathology R<br>Kosk MOPH-IC MOPH FMR IS<br>Kiosk Kiosk MOPH-CLAIM ICLAIM IS | diology Operation CheckUp Blood Bank Back Office (2)<br>Visit Patient<br>Queue Patient Info Query<br>Queue Patient Info Query<br>Direct Info Query | GIS HHC Tools V<br>NCD<br>Registry<br>NCD |
| 😵 PatientOPDVisitListForm 🗵                                                                                                    |                                                                                                    |                                                                                                    |                                                                                                    |                                           |
| รายชื่อผู้ป่วยที่มารับบริการในแผนก OPD                                                                                                    |                                                                                                    |                                                                                                    | 0 💽 Excel                                                                                                    | Task 👻 💽 Log                              |
| น่อมูลวันที่ 14/6/2567 - ถึงวันที่ 14/6/2567 - ระบุแผนก                                                                                                    | - HN 🔲 ທັນນາ 🦳 ເມືອ Visit ໃນນໍ 🕥 Refresh 🗌 Auto Refresh                                                                                                    | Quick Mode                                                                                                    |                                                                                                    |                                           |
| ระบุแททย์ - 🔲 สาขา                                                                                                    | - ท้อง - 🔲 แสดงข้อมูลป่อนหลัง 3 🛟 ขั้วโ                                                                                                    | Ið 🔲 View BarCode                                                                                                   |                                                                                                    |                                           |
| Visit Queue สีงครวจด่วน สิทธิ                                                                                                    | - Wait calc 0                                                                                                    |                                                                                                    |                                                                                                    |                                           |
| Visit List                                                                                                    |                                                                                                    |                                                                                                    |                                                                                                    |                                           |
| Drag a column header here to group by that column                                                                                                    |                                                                                                    |                                                                                                    |                                                                                                    |                                           |
| Queue CID HN ชื่อผู้ป่วย เวลาท่า<br>> 05                                                                                                    | การ RC การคร แฟน เค้าแหน่ง ประเภทการมา ความเรียส่ง                                                                                                    | บระเภท มาครั้งที่ (ในวัน)                                                                                           | มาครั้งที่ (ในเดือน) มาครั้งที่ (ในปี) สิทธิการรักษา                                                                                               | รหัสสถานพยาบา                             |
|                                                                                                    | ประเภทการมาของการส่งตรวจผู้ป่วย<br>กรณีรับตัวจาก MOPH Refer                                                                                                    |                                                                                                    |                                                                                                    |                                           |
| Diagnosis [F1] EMR แสดงช่องเลือก เลือกทั้งหมด ไม่เลือกทั้งหมด ⊽ แสดงชื่อ                                                                                                    | 1 KD10 แบบสะเอียด                                                                                                    |                                                                                                    |                                                                                                    | - N 10-                                   |
| Diagnosis [F1] EMR แสดงช่องเดือก เดือกทั้งหมด ไม่เดือกทั้งหมด 🗹 แสดงชื่อ                                                                                                    | r ICD10 ແນນສະເລັຍຄ                                                                                                    |                                                                                                    |                                                                                                    | 🗾 🚺 ค                                     |

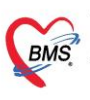

บริษัท บางกอก เมดิคอล ซอฟต์แวร์ จำกัด (สำนักงานใหญ่) 6 เลขที่ 2 ชั้น 2 ซ.สุขสวัสดิ์ 33 แขวง/เขต ราษฎร์บูรณะ กรุงเทพมหานคร โทรศัพท์ 0-2427-9991 โทรสาร 0-2873-0292 เลขที่ประจำตัวผู้เสียภาษี 0105548152334

# 3.1 ขั้นตอนการตรวจสอบรายชื่อผู้ป่วย เมื่อรับตัวสำเร็จแล้ว

- 1) คลิกเมนู " Refer Registry "
- 2) คลิกเลือก "Refer IN" เพื่อเข้าสู่หน้าจอทะเบียนรายการรับตัวผู้ป่วย (Refer In)
- 3) คลิกที่แถบ "MOPH Refer In"

4) จะแสดงรายชื่อผู้ป่วยที่รับตัวจาก MOPH Refer สำเร็จ สามารถคลิกขวา เลือก "ตรวจสอบข้อมูลผู้ป่วย" จะ แสดงหน้าจอข้อมูล MOPH Refer สำหรับดูข้อมูลการส่งตัวและข้อมูลการรักษาตัวที่ส่งมาจากโรงพยาบาลต้นทางได้

| Corro Registry         คลิกเมนู "Refer Registry"         รง 200 Regist         คลิกเมนู "Refer Registry"         รง 200 Regist         Name Decc           Corro Registry         เสียก "Refer IN"         เสียก "Refer IN"         เสียก "Refer IN"         เสียก "Refer IN" | : 4.64.11.3 DB<br>or Dental ER EMS Dispens                                                                 | ary Pharmacy Financ                                    | nce Strecher-Center Laboratory Pathology Radiology Operation Checklip Blood-Bank Back-Office KM 05                                                                  | - C X   |
|----------------------------------------------------------------------------------------------------|----------------------------------------------------------------------------------------------------|--------------------------------------------------------|----------------------------------------------------------------------------------------------------|---------|
| 😵 สวรมหมายของของสุปประเทศ                                                                                                    |                                                                                                    |                                                        |                                                                                                    | E Excel |
| ดัวเลือกแสดงผล                                                                                                    |                                                                                                    |                                                        |                                                                                                    |         |
| รษณะที่ 3 <sup>567</sup> ผม คลิกที่แถบ "MOPH Refer In" เสนตร และกัดร้อง                                                                                                    | HOSxPMOPHReferInEntryFc                                                                                    | rm                                                     | -                                                                                                    | = x     |
| (กระบบกรัฐสาย<br>1) (2000 เอาเวอ - โรงกระบบกระบบกระบบกระบบกระบบกระบบกระบบกระ                                                                                                    | ร้างมุล MOPH Refer<br>รัณะอุลรังช<br>ทำสำหรัก 1<br>วินชัก<br>มพัก<br>HN 1<br>รักส์มา<br>มพาก<br>การรับสวิว | ข้อมูลการส่งคัว<br>สถามขยามาลที่ส่งคัว                 | 9 9999 Tamerunamaku MS                                                                                                    |         |
|                                                                                                    |                                                                                                    | วันที่ส่งตัว<br>เทตุผลการส่งตัว                        | <ul> <li>รรรรร</li> <li>รรรรร</li> <li>รรรรร</li> <li>รรรรร</li> <li>เลขารสุน แต่งโล้งไปใน</li> <li>เสขารสุน แต่งโล้งไปใน</li> <li>เสขารสุน แต่งโล้งไปใน</li> </ul> |         |
| แสดงข้อมู                                                                                                    | าการส่งตัวที่ส่ง                                                                                           | เลขที่รับดัว                                           | າ ພາກກາສາແລ<br>ເຫຼັດລາກໃຫລ່ V ມີກິນແມຣລາມູ ກິນທີ່ແມຣລາມູ 10/7/2567 - ຈຸຣກັມຄົວ                                                                                      | -       |
| มาจาก                                                                                                    | รพ.ตันทาง                                                                                                  | ICD10<br>เวลารับเรื่อง                                 | ง ิเวลาส่งต่อ ิระยะเวลาประสานงาน 0 ิข้าโบง 0 ิมาที                                                                                                    | _       |
|                                                                                                    |                                                                                                    | สถานะการคอบรับ<br>ห้องตรวจ<br>ผู้สังคัว<br>การวินิจฉัย | ง - วิรร์สออมคลับ                                                                                                    |         |

# 4. ขั้นตอนการบันทึกข้อมูลตอบกลับโรงพยาบาลต้นทาง

- 1) คลิกเมนู " Refer Registry "
- 2) คลิกเลือก "Refer IN" เพื่อเข้าสู่หน้าจอทะเบียนรายการรับตัวผู้ป่วย (Refer In)
- 3) คลิกที่แถบ "ทะเบียนรับ Refer"
- 4) ค้นหาผู้ป่วยที่ต้องการทำรายการ
- 5) คลิกเลือกรายชื่อผู้ป่วย จากนั้นคลิกปุ่ม "แก้ไขรายการ"
- 6) จะแสดงหน้าจอข้อมูลการส่งต่อผู้ป่วย

บริษัท บางกอก เมดิคอล ซอฟต์แวร์ จำกัด (สำนักงานใหญ่) เลขที่ 2 ชั้น 2 ซ.สุขสวัสดิ์ 33 แขวง/เขต ราษฎร์บูรณะ กรุงเทพมหานคร โทรศัพท์ 0-2427-9991 โทรสาร 0-2873-0292 เลขที่ประจำตัวผู้เสียภาษี 0105548152334

BMS

| Construction         Production         Prod                                                                                                    | – a x                                                                                                    |
|----------------------------------------------------------------------------------------------------|----------------------------------------------------------------------------------------------------|
| ช่⊮oosศaefetzika#om ⊯<br>ค้นหาผู้ป่วย                                                                                                    |                                                                                                    |
| 🏯 ກະເນີຍພະກອກກາຈັນສັລຊົມວ່າຍ (Refer In)                                                                                                    | C Excel                                                                                                    |
| 3 คลิกที่แถบ "ทะเบียนรับ Refer" เหลือดดดดดดดดดดดดดดดดดดดดดดดดดดดดดดดดดดดด                                                                                                    |                                                                                                    |
| In the Parise Date of the Control of the Control of the Pariset OPDV/ol8e/effort-form                                                                                                    | - = X                                                                                                    |
| ารแบบของ หลาย เมืองที่มาก<br>รักรับ และที่มีหาว HN เรื่อมีวัณรักษร เมืองการส่งร่อยไปไทย                                                                                                    | ทั่ว ICD10 ICD10 Name วันสีตอนาลับ วันสนตอน                                                                                                    |
| Image: International International Internatinternational International International International Internatio | F480 Neurasthenia 24/6/2561                                                                                                    |
| Animin Animin                                                                                                    | alia alia                                                                                                    |
| คลิกเลือกรายชื่อผู้ป่วย                                                                                                    | and<br>Finant: 0 Video I                                                                                                    |
| HN                                                                                                    | ฉัตกรั้งหน้า                                                                                                    |
| อ้านสะที่                                                                                                    | Regard Inc                                                                                                    |
| แสดงหน้าจอข้อมูลการ <sup>เพล</sup> า <sup>13,17</sup> ; <sup>ล</sup> าซิ สำสังนำหะพุทมไขกันสังหม(ผู้ประกังหม)                                                                                                    | ส่งต่อห้อง 814 ห้องทาวจโทก - 💭 ความหวังส่วน ปกติ                                                                                                    |
| ส่งต่อย้างใวย                                                                                                    | น้ำหนัก ส่วนสูง 163 BMI Temp. 1                                                                                                    |
|                                                                                                    | จำต่า ซีตลอกใบเก่า                                                                                                    |
| ลถามหยาบาลสี่งหัว 9 39 🧰 สัมพา                                                                                                    |                                                                                                    |
| zvenseno 17/20/2007 - Can US:13 _ Leennavio (kinninu)<br>uvensenoriskino                                                                                                    | 1002/6/ · · -                                                                                                    |
| สามพยากสมคัว                                                                                                    | - รับไว้สีกราฟอ                                                                                                    |
| เลขที่รับหัว 3 🛛 🔂 ออกไหน่ 🖾 มีวันหมดขาง รุ่มที่หม                                                                                                    | ияала 24/6/2567 - затина ER -                                                                                                    |
| ICD10 F480 Other neurotic disorde                                                                                                    | rs - Neurasthenia                                                                                                    |
| เวลารัณซึ่ง 🗘 เวลาส่งต่อ 🗘 ระยะ                                                                                                    | มมาประสานงาน 0 ; ชั่วโมง 0 ; มาที                                                                                                    |
| สถานชาวทรงบรับ                                                                                                    | - วันส์ดอยกลับ -                                                                                                    |
| คลิกปุ่ม "แก้ไขรายการ"                                                                                                    | •                                                                                                    |
|                                                                                                    | · · · · · · · · · · · · · · · · · · ·                                                                                                    |
| การจิจจร เหนือ เหนือ เงานิส                                                                                                    | De la Companya de la Companya de la Comp |
| CAPS NUM SOIL DIS 6                                                                                                    |                                                                                                    |

- 7) คลิกที่แถบ "การตอบกลับ"
- 8) คลิกปุ่ม "เพิ่ม" จะแสดงหน้าจอข้อมูลการแจ้งผลการตรวจ การรักษาหรือส่งผู้ป่วยกลับ
- 9) ทำการลงรายละเอียดข้อมูลการตอบกลับ
- 10) ติ๊กที่ "ส่งข้อมูลเข้า MOPH Referral Center"
- 11) คลิกปุ่ม "บันทึก"
- 12) จะแสดง Pop up แจ้งเตือน "สำเร็จ" จากนั้นคลิกปุ่ม "OK"

| Application   OPD Registry   Refer Registry   Sveizvinx   PCU   Social   Psychia | HOSx0PReferInListForm - BMS-HOSx0P XE 4.0: 4.64.11.3 DB :<br>ic   Forenkic   Physic Registry   PD Registry   Nurse   Doctor   Dental   ER   BMS   Dispensary   Phaemacy   Finance   Stretcher Center   Laboratory   Pathology   Radiology   Operation   Checklip   Blood Bank   Back Office   KPI   GS   HP | - 🕫 X<br>IC Tools 😧 |
|----------------------------------------------------------------------------------|----------------------------------------------------------------------------------------------------|---------------------|
| 🔼 ทะเบียนรายการรับดัวผู้ป่วย (Refer In)                                          |                                                                                                    | Excel               |
|                                                                                  |                                                                                                    |                     |
| H(H(C))) H(F) = A V X A + 5 V                                                    | I                                                                                                    | •                   |
| 🖷 เพิ่มรายการ 🤣 แก้โขรายการ                                                      |                                                                                                    | 🔀 ปิด               |

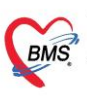

บริษัท บางกอก เมดิคอล ซอฟต์แวร์ จำกัด (สำนักงานใหญ่) เลขที่ 2 ขั้น 2 ซ.สุขสวัสดิ์ 33 แขวง/เขต ราษฎร์บูรณะ กรุงเทพมหานคร โทรศัพท์ 0-2427-9991 โทรสาร 0-2873-0292 เลขที่ประจำด้วผู้เสียภาษี 0105548152334

13) จะแสดงหน้าจอข้อมูลการส่งต่อผู้ป่วยอีกครั้ง คลิกปุ่ม "บันทึก" เพื่อทำการบันทึกข้อมูล

| 00.                            |                      |              |                  |                      |                            |                                |                   |                        |                      |              |                   |              |                      |                    | - • ×                          |
|--------------------------------|----------------------|--------------|------------------|----------------------|----------------------------|--------------------------------|-------------------|------------------------|----------------------|--------------|-------------------|--------------|----------------------|--------------------|--------------------------------|
| Application OPD Registry       | Refer Registry Tow   | Manna PCU So | ocial Psychia    | tric Forensic Phy    | sic Registry   IPD Registr | ry Nurse Doctor Dent           | tal ER EMS Dispen | sary Pharmacy Fin      | ance Strecher Center | Laboratory   | Pathology Radiolo | gy Operation | n CheckUp Blood Bank | Back Office KPI GI | S HHC Tools                    |
| 😵 HOSxPReferInListForm 🗵       |                      |              |                  |                      |                            |                                |                   |                        |                      |              |                   |              |                      |                    |                                |
| 🤽 ทะเบียนรายการรับด้วผู้ป่     | ba (Refer In)        |              |                  |                      |                            |                                |                   |                        |                      |              |                   |              |                      |                    | Excel                          |
| ดัวเลือกแสดงผล                 |                      |              |                  |                      |                            |                                |                   |                        |                      |              |                   |              |                      |                    |                                |
| ช่วงวันที่ 17/6/2567 🗸         | ถึงวันที่ 17/6/256   | 67 - 8       | b PatientOPD     | VisitReferEntryForm  |                            |                                |                   |                        | - 🗆 X                |              |                   |              |                      |                    |                                |
|                                |                      |              | 🔼 ข้อมูลเ        | การส่งด่อผู้ป่วย     |                            |                                |                   |                        |                      |              |                   |              |                      |                    |                                |
| ทะเบียนรับ Refer MOPH Refer In | 4                    | _            | ข้อเสนิรับบริการ |                      |                            |                                |                   |                        |                      |              |                   | 10010        | 100.001              |                    |                                |
| ลำสับ และสิสสต์อ HN            | <b>B</b> oğรับบริการ | 24           | คำนำหน้า         |                      |                            |                                | n ( one) [ •      | -                      |                      | เหตุผลการส่ง | ห้าว จุดเริ่มตัว  | ICD10        | ICD10 Name           | วันรั              | ชุงอากมารับ รับทางคอายุ<br>เวิ |
|                                |                      |              | วันเกิด          |                      |                            |                                |                   |                        | AN.                  |              |                   |              |                      | 1                  |                                |
|                                |                      |              | แพ้ยา            |                      |                            |                                |                   |                        | Finger : 0           |              |                   |              |                      |                    |                                |
|                                |                      |              | HN               |                      |                            |                                |                   |                        | ฉัดครังหน้า          |              |                   |              |                      |                    |                                |
|                                |                      |              | ข้าหลยที่        |                      |                            |                                |                   | คร สัญชาติ ไทย         |                      |              |                   |              |                      |                    |                                |
|                                |                      |              | วันที่มา 17/     | 6/2567 - เวลา        | 3:17 🛟 And And             | ນີຕຄອວາງແປຈະກັນສັงคม(ຜູ້ປຈະກັນ | มพณ) ส่งท่อท้อง   | 014 พ้องครว - 🔲        | ความเร่งด่วน ปกติ    |              |                   |              |                      |                    |                                |
|                                |                      |              |                  | กาสตร์ฉุกเฉินและนิติ | การมา มาเอง (ท้องบัต       | (3)                            | น้ำหนัก           | ส่วนสูง 163            | BMI Tem              |              |                   |              |                      |                    |                                |
|                                |                      |              | การรับตัว        |                      | 17                         |                                |                   |                        |                      |              |                   |              |                      |                    |                                |
|                                |                      | 1            | การขอบกลับ       | 🗣 (HA) 🛛 🔊           | white                      |                                |                   |                        |                      |              |                   |              |                      |                    |                                |
|                                |                      |              |                  | รำคับ เลขที่         | วิษที/เวลา                 | ผลการชิ่นสูตร                  | รพัสกา            | ารวินิจฉัย การรักษา/กา | รดำเนินการ           |              |                   |              |                      |                    |                                |
|                                |                      |              |                  |                      |                            |                                |                   |                        |                      |              |                   |              |                      |                    |                                |
|                                |                      |              |                  |                      |                            |                                |                   |                        |                      |              |                   |              |                      |                    |                                |
|                                |                      |              |                  |                      |                            |                                |                   |                        |                      |              |                   |              |                      |                    |                                |
|                                |                      |              |                  |                      |                            |                                |                   |                        |                      |              |                   |              |                      |                    |                                |
|                                |                      |              |                  |                      |                            |                                |                   |                        |                      |              |                   |              |                      |                    |                                |
|                                |                      |              |                  |                      |                            |                                |                   |                        |                      |              |                   |              |                      |                    |                                |
|                                |                      |              |                  |                      |                            |                                |                   |                        |                      |              |                   |              |                      |                    |                                |
|                                |                      |              |                  |                      |                            |                                |                   |                        |                      |              |                   |              |                      |                    |                                |
|                                |                      |              |                  |                      |                            |                                |                   |                        |                      |              |                   |              |                      |                    |                                |
|                                |                      |              |                  |                      |                            |                                |                   | คลิก                   | บไม "บันทึก"         |              |                   |              |                      |                    |                                |
|                                |                      |              |                  |                      |                            |                                |                   |                        |                      |              |                   |              |                      |                    |                                |
|                                |                      |              | -144             | « • » » + ·          | • • • × • • • •            | •                              | 11                |                        |                      |              |                   |              |                      |                    |                                |
|                                |                      |              | 🚦 สมรายกา        | 15                   |                            |                                |                   | <b>ບໍ່</b> 🗋 ນັກ:      | in 🚺 🔀 Sie           |              |                   |              |                      |                    |                                |
|                                |                      |              | -                |                      |                            |                                |                   |                        |                      |              |                   |              |                      |                    |                                |
| M 44 4 > >> >= + - +           | * '* ¥               |              |                  |                      |                            |                                |                   | 1                      |                      |              |                   |              |                      |                    | •                              |
| 💠 เพิ่มรายการ 🛛 👶 แก้ไขรายก    | กร                   |              |                  |                      |                            |                                |                   |                        |                      |              |                   |              |                      |                    | 📕 ปีค                          |

# ขั้นตอนการตรวจสอบสถานะการรับตัวและสถานะบันทึกการรักษาตอบกลับ สำหรับโรงพยาบาลต้นทาง 5.1 ขั้นตอนการตรวจสอบสถานะการรับตัว

กรณีโรงพยาบาลต้นทางต้องการตรวจสอบว่าโรงพยาบาลปลายทางมีการรับตัวผู้ป่วยแล้วหรือไม่ สามารถดำเนินการ ได้ตามขั้นตอนดังนี้

- 1) คลิกเมนู " Refer Registry "
- 2) คลิกเลือก "Refer Out" เพื่อเข้าสู่หน้าจอทะเบียนรายการส่งตัวผู้ป่วย (Refer Out)
- 3) คลิกที่แถบ "MOPH Refer Out" → 4) กรองช่วงวันที่และค้นหาผู้ป่วยที่ต้องการทำรายการ

5) คลิกปุ่ม "Update สถานะการรับตัว" หากโรงพยาบาลปลายทางทำการรับตัวเรียบร้อยแล้ว สถานะที่ Receive Status จะเปลี่ยนเป็นติ๊กถูกสีเขียว

| 2 splicati<br>Refer<br>N<br>Refer<br>Refer | รั<br>0PD Region, Refer Registry<br>เลือก "Refer | คลิกเมนู "Refer                                                                                                    | Registry"                  | n - BMS-HOSxP XE 4.0<br>DRegistry Nurse Doctor | :<br>r Dental ER EMS Dispe | nsaty Pharmacy Finance                  | Strecher Center   Lab | poratory Pathology | Radiology Operati                | on CheckUp Bloom | d Bank   Back Offic          | e KPI GIS HI | - 🗆 X<br>HC Tools 😧 |                          |
|--------------------------------------------|--------------------------------------------------|----------------------------------------------------------------------------------------------------|----------------------------|------------------------------------------------|----------------------------|-----------------------------------------|-----------------------|--------------------|----------------------------------|------------------|------------------------------|--------------|---------------------|--------------------------|
| 😸 HOSxPReferOut                            | listForm X                                       |                                                                                                    | กรองช่างวันที่แ            | เละด้บหาผ้าไวย                                 |                            |                                         |                       |                    |                                  |                  |                              | _            |                     |                          |
| 🏄 ทะเบียนร                                 | ายการส่งตัวผู้ป่วย (Refer                        | Out)                                                                                                    |                            |                                                |                            |                                         |                       |                    |                                  |                  |                              | Task 🔻       | Excel               |                          |
| ช่วงวันที่ 17/6                            | /2567 - ถึงวันที่ 17/6/256                       | 7 - ORefresh H                                                                                                    | N O La                     | บที่ส่งต่อ                                     | 🗊 ศัมหา                    |                                         |                       |                    |                                  |                  |                              |              |                     |                          |
| ทะเบียน Loca M                             | DPH Refer Out                                    |                                                                                                    |                            |                                                |                            |                                         |                       |                    |                                  |                  |                              |              |                     |                          |
| ฟาศับ Refer Stat                           | s Receive Status Reply Status                    | MOPH Refer ID และใบส่งตัว ประเภทร                                                                                                    | ไปน HN CID                 | VN/AN ชื่อผู้ป                                 | ມີລະມ<br>ມ ສະນານMOFHRefer  | วันที่ส่งตัว วันทมด<br>17/6/2567 20/6/2 | ลอายุ สิทธิ<br>2567   | Acute              | ประเภทการส่งตัว<br>ผู้ป่วยทั่วไป | A044 Other       | Mame<br>r intestinal Escheri | ch           |                     |                          |
| 3 /                                        |                                                  |                                                                                                    |                            |                                                |                            |                                         |                       |                    |                                  |                  |                              |              |                     |                          |
| คลิกที่เ                                   | 1011                                             |                                                                                                    |                            |                                                |                            |                                         |                       |                    |                                  |                  |                              |              |                     |                          |
| "MOPH Be                                   | fer Out"                                         |                                                                                                    |                            |                                                |                            |                                         |                       |                    |                                  |                  |                              |              |                     |                          |
|                                            |                                                  |                                                                                                    |                            |                                                |                            |                                         |                       |                    |                                  |                  |                              |              |                     |                          |
|                                            |                                                  | 🎎 ทะเบียนรายการสงตัวผู้ป                                                                                                    | ວຍ (Refer Out)             |                                                |                            |                                         |                       |                    |                                  |                  |                              |              |                     |                          |
|                                            |                                                  | aby 5 ml 17/6/2567 - 64                                                                                                    | 17/8/2567 -                | Defrech                                        | HN 00                      | audanio                                 | Como -                |                    |                                  |                  |                              |              |                     |                          |
|                                            |                                                  | 100000 17/0/2007 · the                                                                                                    | un 17/0/2307               | Kerresn                                        | NN 00                      | สารทสงคม                                | (LU) HILWI            |                    |                                  |                  |                              |              |                     |                          |
|                                            |                                                  | พระเรียน Local MOPH Refer Out<br>สำคัญ Refer Status Receive Status                                                                                                    | Reply Status MOPH Refer TD | ແລະເປັນເຮັ່ມຄັວ ປາຊະເຄນ                        | shia HN CID                | VN/AN ซื้อเป้ไ                          | 201                   | วันที่ต่อม         | ັວ ວັນຫນອດາຍ                     | สิทธิ์ ควา       | นแข้งต่วน ประ                | เกษการส่งดัว | ICD10 B             | CD10Name                 |
|                                            |                                                  | 1 🔮 ⊻                                                                                                    | •                          |                                                |                            | 1000                                    | JMOPHRefe             | r 17/6/25          | 567 20/6/2567                    | Aci              | .te ឆ្នាំរ៉ះ                 | แห้วไป       | A044 C              | Other intestinal Escheri |
|                                            |                                                  | 1                                                                                                    |                            |                                                |                            |                                         |                       |                    |                                  |                  |                              |              |                     |                          |
| ດລືອງໃນ                                    |                                                  |                                                                                                    |                            |                                                |                            |                                         |                       |                    |                                  |                  |                              |              |                     |                          |
| មាតកាប្រុង                                 |                                                  | 1                                                                                                    |                            |                                                |                            |                                         |                       |                    |                                  |                  |                              |              |                     |                          |
| "Update สถานะ                              | การรบดว"                                         | and the second second sec |                            |                                                |                            |                                         |                       |                    |                                  |                  |                              |              |                     |                          |
|                                            |                                                  | - AND                                                                                                    |                            |                                                |                            |                                         |                       |                    |                                  |                  |                              |              |                     |                          |
|                                            |                                                  |                                                                                                    |                            |                                                |                            |                                         |                       |                    |                                  |                  |                              |              |                     |                          |
| Update donuzn                              | update สถานะการบันทัก                            | 10155081                                                                                                    |                            |                                                |                            |                                         |                       |                    |                                  |                  |                              |              |                     |                          |
| 💠 เพิ่มรายการ                              | OPD 🕂 เพิ่มรายการ IPD                            | 👌 แก้ไขรายการ                                                                                                    |                            |                                                |                            |                                         |                       |                    |                                  |                  |                              |              | 🔀 ปีค               |                          |

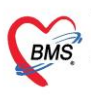

## 5.2 ขั้นตอนการตรวจสอบสถานะบันทึกการรักษาตอบกลับ

กรณีโรงพยาบาลต้นทางต้องการตรวจสอบว่าโรงพยาบาลปลายทางมีการบันทึกผลการรักษาผู้ป่วยตอบกลับมา หรือไม่ สามารถดำเนินการได้ตามขั้นตอนดังนี้

- 1) คลิกเมนู " Refer Registry "
- 2) คลิกเลือก "Refer Out" เพื่อเข้าสู่หน้าจอทะเบียนรายการส่งตัวผู้ป่วย (Refer Out)
- 3) คลิกที่แถบ "MOPH Refer Out"
- 4) กรองช่วงวันที่และค้นหาผู้ป่วยที่ต้องการทำรายการ
- 5) คลิกขวาที่รายชื่อผู้ป่วย เลือก "ดูบันทึกผลการตอบกลับการรักษา"
  - \* ในขั้นตอนนี้สามารถทำการคลิกปุ่ม "Update สถานะการบันทึกการรักษา" เพื่อตรวจสอบสถานะที่ Reply

#### Status ก่อนได้

6) จะแสดงหน้าจอข้อมูลการแจ้งผลการตรวจ การรักษาหรือส่งผู้ป่วยกลับ หากโรงพยาบาลปลายทางมีการส่งบันทึก ผลการรักษาตอบกลับสำเร็จแล้ว สถานะที่ Reply Status จะเปลี่ยนเป็นติ๊กถูกสีเขียวให้อัตโนมัติ

| Concernence of Uniform - BMS-HOSAP XE 40:464113 DB:     -                                                                                                    |  |
|----------------------------------------------------------------------------------------------------|--|
| Refer Kefer                                                                                                    |  |
| 😵 HOSPideroAustram 🗵                                                                                                    |  |
| 🖳 หะเมือนรายการส่งตัวผู้ป้อย (Refer Out) กร้องช่วงวนทและคนหาผูปเวย                                                                                                    |  |
| ézáonuteska                                                                                                    |  |
| ອ້າວກັດທີ່ 17/6/2567 - 🚯 ອິສໂຕສ໌ 17/6/2567 - 🕲 Balmeta 🕅 🔟 ແລກອີລິສລ໌ລ 🔲 ພິແລກ                                                                                                    |  |
| พนสมาน<br>คลกม 1 การตอบกลับการรักษา"<br>คลิกที่แถบ                                                                                                    |  |
| "MOPH Refer Out"                                                                                                    |  |
|                                                                                                    |  |
| Image: Status excludiduu:Uu<br>mingnat:viewolkinon         Image: Status excludiduu:Uu<br>mingnat:viewolkinon         Image: Status excludiduu:Uu<br>mingnat: Viewolkinon         Image: Status excludiduu:Uu<br>mingnat: Viewolkinon         Image: Status excludiduu:Uu<br>mingnat: Viewolkinon         Image: Status excludiduu:Uu<br>mingnat: Viewolkinon         Image: Status excludiduu:Uu<br>mingnat: Viewolkinon         Image: Status excludiduu:Uu<br>mingnat: Viewolkinon         Image: Status excludiduu:Uu<br>mingnat: Viewolkinon         Image: Status excludiduu:Uu<br>mingnat: Vi |  |
| Update amannabulo Update amannabulo Update amannabulon                                                                                                    |  |
| 💠 เพิ่มรายการ 0PD 🛛 💠 เพิ่มรายการ IPO 📝 แก้ไรรายการ                                                                                                    |  |

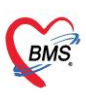

#### ภาคผนวก

- 1. ข้อมูลสำคัญที่ใช้ในการบันทึกส่งใบส่งตัวเข้า MOPH Refer (สำหรับโรงพยาบาลต้นทาง)
  - 1.1 หน้าจอข้อมูลการส่งต่อผู้ป่วย ไปยังสถานบริการอื่น แถบการส่งตัว
    - เลขที่ส่งต่อ : ระบุเลขที่ใบส่งตัวผู้ป่วย
    - 2) วันที่ส่งตัว, เวลา : ระบุวันที่มีการส่งต่อผู้ป่วยไปสถานพยาบาลอื่น
    - 3) ส่งต่อไปที่ : ระบุสถานพยาบาลที่ต้องการส่งตัวผู้ป่วยไปรักษาต่อ
    - 4) เหตุผลการส่งตัว : ระบุเหตุผลของการส่งต่อผู้ป่วยไปสถานพยาบาลอื่น
    - 5) การวินิจฉัยขั้นต้น : ระบุการวินิจฉัยโรคเบื้องต้นแบบเป็นข้อความ
    - 6) แพทย์ผู้ส่ง : ระบุแพทย์ผู้สั่ง Refer
    - 7) จุดส่งต่อ : ระบุจุดที่ส่งต่อผู้ป่วย
    - 8) สาเหตุ : ระบุสาเหตุของการส่งต่อ \*\*จะต้องทำการผูกข้อมูลในตาราง rfrcs ช่อง export\_code (ตามที่ระบุไว้ ในขั้นตอนการตั้งค่า)
    - 9) ความเร่งด่วน : ระบุความเร่งด่วนในการส่งต่อ
    - 10) วันหมดอายุ : ระบุวันหมดอายุของใบส่งตัว

|                                                                                                    | ~                   |
|----------------------------------------------------------------------------------------------------|---------------------|
| 🤽 ข้อมูลการส่งต่อผู้ป่วย ไปยังสถานบริการอื่น                                                                                                    |                     |
| ข้อมูลเวชระเบียน                                                                                                    |                     |
| ศำนักหวัก                                                                                                    |                     |
| 3u/n                                                                                                    |                     |
| uvien Finger: 0 Video Call PHR                                                                                                    |                     |
| New York State State Sta |                     |
| บ้านลยที่                                                                                                    |                     |
| วันนี้มา 19/6/2567 - เวลา 109.27 _ สิทธิ สิทธิมิกกองทนประกันสังคม(กัประกันสง) ส่งต่อห้อง 014 ห้องครวจโรค                                                                                                    | 🔲 ความเร่งต่วน ปกติ |
| แสนต อายุสกรรม การมา มามอง (ห้องบัตร) น้ำหามัก ส่วนสูง 163 BMI Temp. BP / PR                                                                                                    |                     |
| ข้อมูลการส่งตัว                                                                                                    |                     |
| การส่งคัว การส่งคัวรับปร้องรสถานพยาบาลอื่น                                                                                                    | <b>^</b>            |
| การบักประวัติ/ภาพา1                                                                                                    |                     |
| การวักษาเปิ้องต้น ในขมีสังต่อ 38/67 ออกใหม่ 12หา้ส่ง 19/6/2567 - เวลา 09:43 🕻 "พยาบาล Refer" แพทย์ Refer" รถ Ambulance                                                                                                    |                     |
| เอกสาร Scan สี่งต่อไปที่ 99999 99999 : โรงพยามาล ทดสอบระบบ BMS 3 คน เลขทะเบียน Oplag                                                                                                    |                     |
| เหตุผลการส่งตัว วับใว้รักษาต่อ - การวินิจฉัยโรคขึ้นต้น ปวดขาดามเส้นประสาท                                                                                                    |                     |
| 4 การวินีจฉัยหลัก M543 🔲 🗇 คัน Sciatica                                                                                                    |                     |
| แพทย์ผู้ส่ง BMS เจ้าหน้าที่พอสอบระ - 🤤 เห็น จุดส่งต่อ ER - จุดรับด้วยตายทา -                                                                                                    |                     |
|                                                                                                    |                     |
|                                                                                                    |                     |
|                                                                                                    |                     |
| ประเภทการสงคุณ (ประมาณ - สาเพศ 232ขาดแพทย์เฉพาะทาง -                                                                                                    | _                   |
| Level of acuity                                                                                                    |                     |
| วันที่สั้นสุด - ระยะเวลาประสานงาน 0 0 มีวัโมง 10 0 นาที่ ประเภทการสงต่อ ในจังหวัด                                                                                                    |                     |
| เวลารับเรื่อง 09:40:00 🔥 เวลาส่งค่อ 09:50:00 🕻 🔿 ในจังหวัด                                                                                                    |                     |
| ความเร่งด่วน Acute ๆ กลุ่มโรคเฉพาะ ประเภทการส่งต่อ ในเบต                                                                                                    |                     |
| สถานะการตอบรับ                                                                                                    |                     |
| วันหมดอายุ 21/6/2567 👝 หุ่บันทึกในส่งดัว BMS                                                                                                    |                     |
| มันที่การคอมกลับ                                                                                                    |                     |
|                                                                                                    |                     |
|                                                                                                    |                     |
|                                                                                                    |                     |
|                                                                                                    | -                   |
| 📴 ยกเลิกการส่งตัว 🔲 พิมพ์เอกสาร 📋 ส่งเข้าระบบพดสอบ (eDigital Signature)                                                                                                    | บันทึก 🔀 ปิด        |
|                                                                                                    |                     |

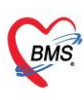

#### 11) การหมดอายุ : ระบุประเภทการหมดอายุของใบส่งตัว

- ตัวเลือก "ระบุวันหมดอายุของใบส่งตัว" หมายถึง เมื่อเลือกตัวเลือกนี้จะต้องระบุวันวัน
   หมดอายุด้วย (ตามข้อที่10)
- ตัวเลือก "สำหรับการรักษาครั้งนี้เท่านั้น " หมายถึง วันหมดอายุของใบส่งตัวจะเป็นวัน สุดท้ายของปี
- ตัวเลือก "ตามความเห็นแพทย์ รพ.ปลายทาง" หมายถึง วันหมดอายุของใบส่งตัวจะเป็นวัน สุดท้ายของปี

| HOSxPRe     | ferOutEnt  | tryForm                    | - E X                                                                                                    | C |  |  |  |
|-------------|------------|----------------------------|----------------------------------------------------------------------------------------------------|---|--|--|--|
| 🤽 ข้อมู     | ุเลการส    | ึ่งต่อผู้ป่วย ไปย่         | งสถานบริการอื่น                                                                                                    |   |  |  |  |
| ข้อมูลเวชระ | สบียน      |                            |                                                                                                    |   |  |  |  |
| คำนำหน้า    |            |                            | 🤨 🙆 ลังกัด                                                                                                    |   |  |  |  |
| วันเกิด     |            |                            |                                                                                                    |   |  |  |  |
| แพ้ยา       |            |                            | Finger: 0 Video Call PHR                                                                                                    |   |  |  |  |
| HN          |            |                            | นัดครั้งหน้า                                                                                                    |   |  |  |  |
| บ้านเลขที่  |            |                            | สัญชาติ ไทย                                                                                                    |   |  |  |  |
| วันที่มา    |            |                            | งห้อง 014 ห้องตรวจโรค 🗸 🔟 ความแร่งด่วน ปกติ                                                                                                    | 1 |  |  |  |
| แผนก        |            |                            | พมัก ส่วนสูง 163 BMI Temp. BP / PR                                                                                                    |   |  |  |  |
| ข้อมูลการส่ | งดัว       |                            |                                                                                                    |   |  |  |  |
| การส่ง      | ดัว        | ประเภทการส่งตัว            | ผู้ป่วยทั่วไป 🚽 สาเหตุ 232ขาดแพทย์เฉพาะทาง 🚽                                                                                                    | ſ |  |  |  |
| การซักประวั | ัด/รักษา   | <mark>เ</mark> ลขทะเบียนรถ | - Level of acuity -                                                                                                    | l |  |  |  |
| การรักษาเร  | บื้องดัน   | วันที่สิ้นสด               | <ul> <li>ระยะเวลาประสานงาน 0 1 ทั่วโนง 10 1 นาที</li> </ul>                                                                                                    | l |  |  |  |
| เอกสาร ร    | Scan       |                            | <ul> <li>รับประเพาะประเพาะ อายุ มาแล่ 10 มาแล่ 10 มา<br/>เป็น 10 มาแล่ 10 มาแล่ 10 มาแล่ 10 มาแล่ 10 มาแล่ 10 มาแล่ 10 มาแล่ 10 มาแล่ 10 มาแล่ 10 มาแล่ 10 มาแล่ 10 มาแล่ 10 มาแล่ 10 มาแล่ 10 มาแล่ 10 มาแล่ 10 มาแล่ 10 มาแล่ 10 มาแล่ 10 มาแล่ 10 มาแล่ 10 มาแล่ 10 มาแล่ 10 มาแล่ 10 มาแล่ 10 มาแล่ 10 มาแ<br/>เป็น 10 มาแล่ 10 มาแล่ 10 มา<br/></li> </ul> | l |  |  |  |
|             |            | เวลารบเรอง                 | บ9:40:00 – เวลาสงตอ 09:50:00 – ◯ ในจังหวัด ◯ นอกจังหวัด                                                                                                    |   |  |  |  |
|             |            | ความเร่งด่วน               | Acute - กลุ่มโรคเฉพาะ ้ ประเภทการส่งต่อ ในเขต                                                                                                    | l |  |  |  |
|             |            | สถานะการตอบรับ             | - 🔘 ໃນເນທ 🔘 ນວກເນທ                                                                                                    | l |  |  |  |
|             |            | วันหมดอายุ                 | 21/6/2567 - ผู้บันทึกใน BMS -                                                                                                    |   |  |  |  |
|             |            | การหมดอายุ                 | ระบุวันหมดอายุของใบส่งตัว                                                                                                    |   |  |  |  |
|             |            | การตอบกลับ                 | moph_refer_expire_type_name                                                                                                    | l |  |  |  |
|             |            |                            | ระบุวันหมดอายุของใบส่งตัว                                                                                                    | l |  |  |  |
|             |            |                            | สาทรบการรกษาครงนเทานน (ไซโด 1 ครง)                                                                                                    | l |  |  |  |
|             |            |                            |                                                                                                    |   |  |  |  |
|             |            |                            |                                                                                                    | l |  |  |  |
| 🚦 ยกเลิก    | าการส่งตัว | 🔲 พิมพ์เอกสาร              | 🔲 ส่งเข้าระบบทดสอบ (eDigital Signature)                                                                                                    |   |  |  |  |
|             |            |                            |                                                                                                    |   |  |  |  |

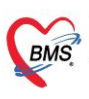

บริษัท บางกอก เมลิคอล ซอฟต์แวร์ จำกัด (สำนักงานใหญ่) เลขที่ 2 ชั้น 2 ซ.สุขสวัสดิ์ 33 แขวง/เขต ราษฎร์บูรณะ กรุงเทพมหานคร โทรศัพท์ 0-2427-9991 โทรสาร 0-2873-0292 เลขที่ประจำตัวผู้เสียภาษี 0105548152334

## 1.2 กรณีส่งต่อผู้ป่วยที่มีการบันทึกข้อมูลผ่าตัด

้ในกรณีส่งต่อผู้ป่วยที่มีการบันทึกข้อมูลผ่าตัด จะต้องทำการลงข้อมูลดังต่อไปนี้

 ประเภทการดมยา : บันทึกข้อมูลที่แถบ "งานวิสัญญี" ที่หน้าจอข้อมูลการทำวิสัญญี ให้ทำการลงข้อมูลที่ "ประเภท"

| -                 |                                                                                                    |              |                    |                                                                                       |                                    |
|-------------------|----------------------------------------------------------------------------------------------------|--------------|--------------------|---------------------------------------------------------------------------------------|------------------------------------|
| ข้อมูลผ่าดัด      | HN                                                                                                    |              |                    | ong <mark>25</mark> 0                                                                 | 🗐 พิมพ์                            |
|                   | Isกประวา <b>ต</b> ว                                                                                                    | ans          | เทพยา              |                                                                                       |                                    |
| ข้อมูล Set ก่าตัว | ข้อมูลวิสัญญี                                                                                                    | 🚸 HOSxPOp    | erationAnesEntryFo | n – – – – – – – – – – – – – – – – – – –                                               | 😕 พิมพ์                            |
| การเยี่ยม 🧲       | and the second second second                                                                                                    | ข้อมูลการเ   | ทำวิสัญญี          | C Log                                                                                 |                                    |
| 1 90503           | THE PARTY OF A PARTY OF A PARTY O | ข้อมูล       |                    |                                                                                       |                                    |
| งานวิสัญญั        | 📫 เพิ่ม                                                                                                    | การทำวิสัญญี | การทำวิสัญญี       | ດ ເອັດນອນໄຮະເດທດດາເອນແມ                                                               |                                    |
| งานผ่าตัด         | ล้ำคับ ประเม                                                                                                    | Su23015      |                    | สงสุดที่ยกระหามน เรพทุก                                                               | ts Intubation tir Diffuculty ประเภ |
| ยา/เวชภัณฑ์       |                                                                                                    | Record       | เวลาทำงาน          | Maran -                                                                               |                                    |
| การนัดหมาย        |                                                                                                    | riscolu      | ประเภท             | General Anesthesia 🗸 🔽 รับร้อน                                                        |                                    |
| สั่ง Lab          |                                                                                                    |              | วันที่เริ่ม        | 20/6/2567 - เวลาเริ่ม 10:00 🗘 วันที่เสร็จ 20/6/2567 - เวลาเสร็จ 10:05 🗘 0 ชม. 5 มาที. |                                    |
| สั่งX-Ray         |                                                                                                    |              | Technique          | - Straight 0 *                                                                        |                                    |
| Facility          |                                                                                                    |              | rechnique          | Sudgin 0 .                                                                            |                                    |
| Scan Doc.         |                                                                                                    |              | Curved             | U 🗧 Adjunct 👻                                                                         |                                    |
| Recovery room     |                                                                                                    |              | Attempts           | Intubation time                                                                       |                                    |
| DF                |                                                                                                    |              | Diffuculty         | *                                                                                     |                                    |
| CPR               |                                                                                                    |              | ประเภทท่อหายใจ     | - Size #пнои: -                                                                       |                                    |
| การวินิจฉัย       |                                                                                                    |              | ความลึก            |                                                                                       |                                    |
| Blood             |                                                                                                    |              | หมายเพท            |                                                                                       |                                    |
| Assesment         |                                                                                                    |              |                    |                                                                                       |                                    |
| Note              |                                                                                                    |              |                    |                                                                                       |                                    |
|                   |                                                                                                    |              |                    |                                                                                       |                                    |
|                   |                                                                                                    |              |                    |                                                                                       |                                    |
|                   |                                                                                                    |              | สถานะ              | *                                                                                     |                                    |
|                   |                                                                                                    |              | แสนทัศถการ         | •                                                                                     |                                    |
|                   |                                                                                                    |              |                    |                                                                                       |                                    |
|                   |                                                                                                    |              |                    |                                                                                       | 1                                  |
|                   | *** ** * * ** * - * * * * *                                                                                                    | 🛛 🔂 ລນ       |                    | 🗎 ยันทัก 🛛 ปีค                                                                        | · · ·                              |
| 🚦 ลบการผ่าตัด     | ยกเล็กการผ่าตัด Document U                                                                                                    | E View s     | scan EMR           |                                                                                       | 🗎 บันทึก 🛛 ปิด                     |

 วันที่และเวลาการผ่าตัด : บันทึกข้อมูลที่แถบ "งานผ่าตัด" ที่หน้าจอข้อมูลการผ่าตัด ให้ทำการลงข้อมูลวันที่ และเวลาทำการผ่าตัดที่ " Patient In"

| . Hoski operatio  |                            |                                                                                        |                  |
|-------------------|----------------------------|----------------------------------------------------------------------------------------|------------------|
| ข้อมูลผ่าดัด      | HN เรา                     | nıt 25 D                                                                               | 🖶 พิมพ์          |
|                   | 1511.034 11413             |                                                                                        |                  |
| ซ้อมูล Set ผ่าทัด | ข้อมูลการผ่าดัด            | 😸 HOSxPOperationReportDoctorTeamEntryForm – 🗖 🗴                                        | 🖶 พิมพ์          |
| การเยยม           | รายการผ่าตัด กังแพบป์ผ่าตั | <u>ข้อมูลการผ่าตัด</u>                                                                 |                  |
| 58010             | 🕠 เพิ่มรายการ 3            | ร้อมูลการทำศัก                                                                         |                  |
| งานย่าทัด         | ลำตับ ชื่อการย่าตัด        | Bennschriffe Läfig                                                                     | Ext.code ประเภท  |
| ยา/เวชภัณฑ์       | > 1                        | Cin.Term. V Auto Code Map.                                                             |                  |
| การนัดหมาย        |                            | แกม พิสตกรรม - ข้องมาศัก 2                                                             |                  |
| สั่ง Lab          |                            | ICD9 Code 9753 🔲 📶 🐜 Świwany Removal of tube from large intestine or ap                |                  |
| ส่งX-Ray          |                            | ราชา 1,000.00 บาท สักษณะบาดแลล - m                                                     |                  |
| Facility          |                            | Exts.code - Diagnosistext                                                              |                  |
| Scan Doc.         |                            | ນຳຂະເທາ - OperType - ສະນິກ - Troumo                                                    |                  |
| Recovery room     |                            | ร ร ร การการการการการการการการการการการการการก                                         |                  |
| DF                |                            | 🔲 มีส่งชั้นเนื้อ 📃 ใช้เครื่องจีไฟฟ้ก 🔄 พิตรากา 0% 🔄 รวมค่า DF ไฟก่าม่าดัด              |                  |
| CPR               |                            |                                                                                        |                  |
| การวินิจฉัย       |                            | เจ้าหน้าที่ ซึ่นเหนือ ได้กินเพื่อวัน ได้การบำรัดเดียวกัน 300263                        |                  |
| Blood             |                            | สำคัญ แนกซ์ ค้าแหน่ง วันที่เข้า เวลาข้า วันที่ออก เวลาขอก ประเภทงาน จำบวน คำ DF รวม DF |                  |
| Assesment         |                            | 2 1                                                                                    |                  |
| Note              |                            |                                                                                        |                  |
|                   | Post diagnosis             |                                                                                        |                  |
|                   |                            |                                                                                        |                  |
|                   |                            |                                                                                        |                  |
|                   |                            |                                                                                        |                  |
|                   |                            | ## ( ) ## + + + + + + + + + =                                                          |                  |
|                   |                            | ก็มนพาร์ม่าตัด รูปเทสม์ก็ไร้ Note Nursing Record                                       |                  |
|                   |                            | 🕒 ອຸມາສຄາຍ                                                                             |                  |
| 🐻 ลมการผ่าตัด     | ยกเล็กการผ่าทัด Doc        |                                                                                        | 🗋 บันทึก 🛛 🔀 ปีค |

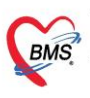

บริษัท บางกอก เมดิคอล ซอฟต์แวร์ จำกัด (สำนักงานใหญ่) เลขที่ 2 ชั้น 2 ซ.สุขสวัสดิ์ 33 แขวง/เขต ราษฎร์บูรณะ กรุงเทพมหานคร BMS โทรศัพท์ 0-2427-9991 โทรสาร 0-2873-0292 เลขที่ประจำตัวผู้เสียภาษี 0105548152334

# 2. ข้อมูลสำคัญที่ใช้ในการบันทึกข้อมูลตอบกลับโรงพยาบาลต้นทาง (สำหรับโรงพยาบาลปลายทาง) หน้าจอข้อมูลแจ้งผลการตรวจ การรักษาหรือส่งผู้ป่วยกลับ

- 1) ผลการชันสูตรที่สำคัญ
- 2) การวินิจฉัยโรคขั้นสุดท้าย
- 3) การรักษา/การดำเนินการ
- 4) รายละเอียดอื่นๆ
- 5) ขอให้ดำเนินการดังนี้

| 😓 PatientOPDVisitReferReplyEntryForm                      | - = x    |
|-----------------------------------------------------------|----------|
| ข้อมูลแจ้งผลการตรวจ การรักษาหรือส่งผู้ป่วยกลับ            | C Log    |
| ข้อมูลผลการตรวจ                                           |          |
| เลขที่ 6700002ออกใหม่ วันที่ 17/6/2567 - เวลา 16:07 ‡ ถึง |          |
| ผลการชั้นสูตร                                             |          |
| -                                                         | -<br>-   |
| การวินิจฉัยโรดขั้นสุดท้าย                                 |          |
| ICD10 R53 ผู้รักษา                                        |          |
| Malaise and fatigue                                       |          |
| การรักษา/การดำเนินการ                                     |          |
| 🛿 รับไว้รักษา 🔲 ปรับยา 🔲 ให้คำปรึกษา                      |          |
| รายละเอียดอื่นๆ                                           |          |
| 1. รักษาตามกระบวนการ<br>2. ให้ยาตามอาการ                  | <b>*</b> |
| ขอให้ดำเนินการดังนี้                                      |          |
| 1. ดำเนินการรักษาผู้ป่วยตามกระบวนการรักษาของโรงพยาบาล     | Î        |
| ลงรายละเอียดการตอบกลับ<br>ให้ครบถ้วน                      |          |
| 📴 ลบ 🗌 พิมพ์เอกสาร 👽 ส่งข้อมูลเข้า MOPH Referral Center   | 🗙 ปิด    |